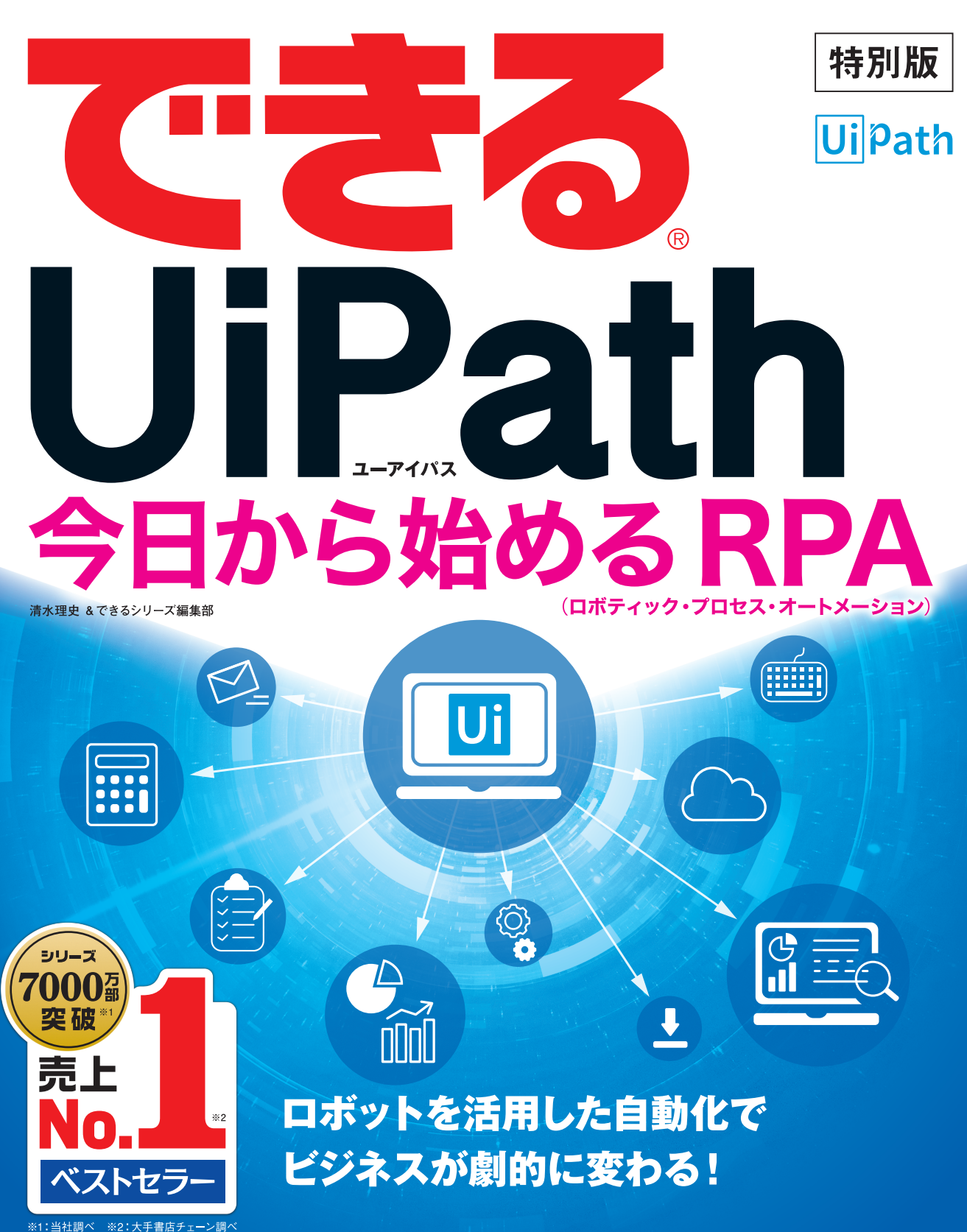

インプレス

## 本書の読み方

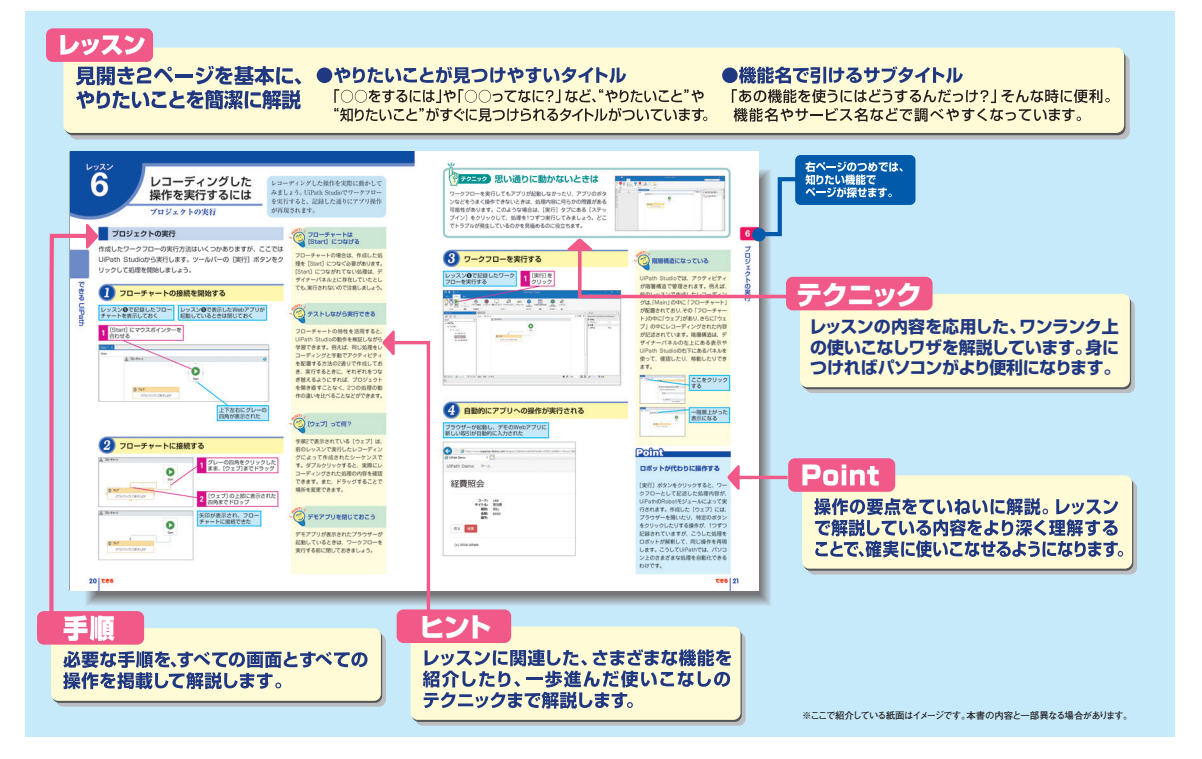

## ●用語の使い方

本文中で記述している用語は、基本的に実際の画面に表示される名称に則っています。

## ●本書の前提

本書では、「Windows 10」がインストールされているパソコンで、インターネットに常時接続されている環境を前提に画面を再現しています。

## ●本書に掲載されている情報について

本書に掲載されている情報は、2018年11月現在のものです。本書の発行後に、情報が変更されることもあります。 本書に関する最新情報は以下のWebページでご確認いただけます。 https://www.uipath.com/ja/news/notice/dekiru

## 「できる」「できるシリーズ」は、株式会社インプレスの登録商標です。

Windows、Internet Explorer、Internet Explorerロゴは、米国Microsoft Corporationの米国および/またはその関連会社の商標です。 そのほか、本書に記載されている会社名、製品名、サービス名は、一般に各開発メーカーおよびサービス提供元の登録商標または商標 です。

なお、本文中には™および®マークは明記していません。

Copyright © 2018 Masashi Shimizu and Impress Corporation. All rights reserved. 本書の内容はすべて、著作権法によって保護されています。著者および発行者の許可を得ず、転載、複写、複製等の利用は できません。

## まえがき

ニュースやイベントなどで「RPA」という言葉を見かける機会が増えてきました。RPAは、日本 語に訳すと「ロボットによる業務効率化」となります。業務の効率化はわかりますが、それを「ロ ボット」で? どうやって? と疑問に思う人も少なくないことでしょう。

本書は、このように「RPA」という言葉に興味を持った人に向けて制作した冊子です。RPAとは 何なのか? どのようなメリットがあって、どの用途に向いているのか? といった概要はもちろ んのこと、RPAの世界的なトップベンダーであるUiPathの製品を使い、デモアプリを使って実際に ロボットに自動的に経費精算処理をさせる方法を解説しています。

RPAやロボットについてまったく知識がない人はもちろんのこと、プログラミングの経験がない 人でも、ロボットによる自動化を体験できるように、図やイラストをまじえつつ難しい言葉を解説 しながら、実際の操作方法をひとつずつ丁寧に解説しています。

本書を手に取ることで、日々の業務の負担が少しでも軽くするためのヒントを得ることができれ ば幸いです。

2018年11月 清水理史

## 目 次

## できるUiPath

| 1 RPAとは <rpaの概要> 2</rpaの概要>                                                    |
|--------------------------------------------------------------------------------|
| ② UiPathを始めよう <uipathの概要とインストール></uipathの概要とインストール>                            |
| 3 UiPath Studioの画面を確認しよう <uipath studioの画面構成=""></uipath>                      |
| <ul> <li></li></ul>                                                            |
| 5 操作をレコーディングしてワークフローを作るには <操作のレコーディング>16                                       |
| 6 レコーディングした操作を実行するには <プロジェクトの実行> ················20                            |
| ⑦ レコーディングした操作を編集するには <記録した操作の編集>                                               |
| 8 経費入力業務を分析し、自動化してみよう <経理業務の自動化>                                               |
| 9 ExcelとWebアプリを自動処理するには 1 <excelファイルの読み込み>26</excelファイルの読み込み>                  |
| ● ExcelとWebアプリを自動処理するには 2 < Webアプリのデータ入力> ···································· |
| ① Webページの表をメールで送信するには <データスクレイピング>40                                           |
| 12 UiPathをより詳しく学ぶには <uipath academy=""></uipath>                               |

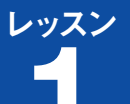

できる UiPath

## RPAとは

## RPAの概要

## 面倒な作業に時間を取られていませんか?

日々の仕事に忙殺されていませんか? もちろん、ひと口に「仕事」 といっても、その内容は業種や職種によってさまざまです。しかし、 毎日繰り返される仕事を振り返ってみると、そこには必ずしも自分 が処理しなくてもよさそうなことや、もっと効率的に処理できそう なことがいくつか含まれているはずです。こうした仕事に貴重な時 間を取られ、本来の業務や新しい価値を生み出す仕事に十分な時間 を割けなくなることは、会社にとっても、働いている個人にとって も不幸なことといえます。

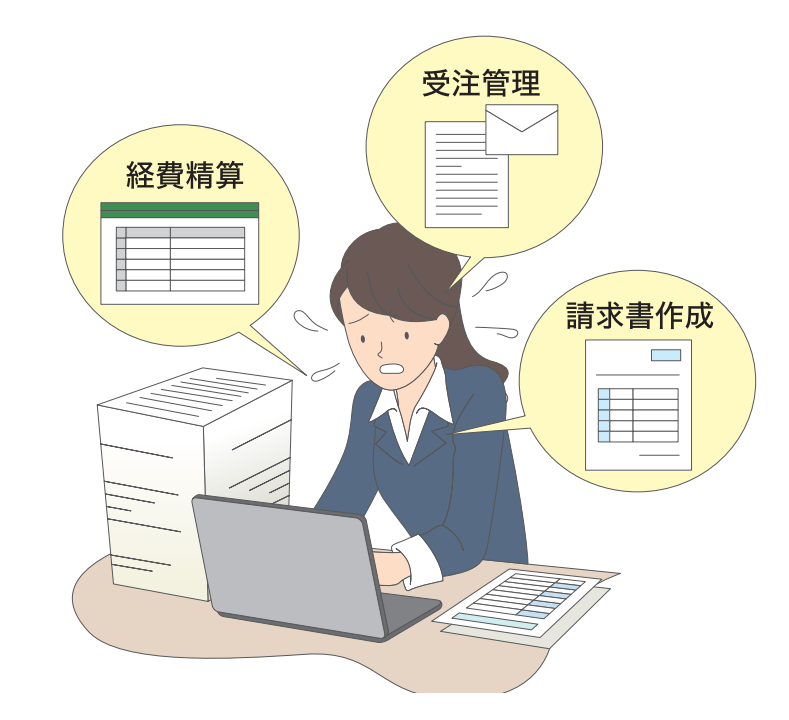

「働き方改革」や「業務効率化」といった 観点から、「RPA」が急速に注目を集めて います。RPAとは何なのでしょうか? そ の実体に迫ってみましょう。

## ● 働き方改革にも役立つ

現在の仕事内容を効率化しようという 取り組みは、「働き方改革」にも大き く貢献します。やみくもに「時短」を 叫ぶだけでなく、仕事の内容を見直し、 それを効率化する仕組みを導入するこ とで、やらなければならない仕事を短 時間で済ませることこそ本当の意味で の働き方改革につながるはずです。

## 生産性も向上する

「働き方改革」というと時間を短縮す ることにばかりに注目してしまいがち ですが、仕事内容を見直すことで生産 性を向上させることができる点にも注 目すべきです。1つ1つの仕事の質を向 上させたり、新たな取り組みをする時 間を創出したりすることも可能です。

## 今の仕事のやり方を なるべく変えずに改革する

仕事を効率化するために、今の仕事の やり方を変えたり、そこで使っている システムに大きく手を加えたりするこ とは、かえって逆効果になる場合があ ります。コンサルティングやシステム 開発に多くの費用がかかったり、新し い仕事の仕方に慣れるまでのトレーニ ングが必要になってしまったりしては 意味がありません。もちろん、仕事内 容を見直して無駄を省くことは大切で すが、まずは、今の仕事の「流れ」を 変えることなく効率化する方法を検討 してみましょう。

## ロボットを使って人間の作業を自動化しよう

「RPA」は、今まで人間がしていた仕事の一部をコンピューター上 で動作するロボットを使って自動化しようという取り組みです。経 費精算や受注管理、請求書作成、アンケート集計、情報収集など、 普段、Excelや業務アプリケーションを使ってしている作業をロ ボットに覚えさせることで、人間の代わりに入力や値のチェック、 情報取得といった作業を自動的に実行させることができます。

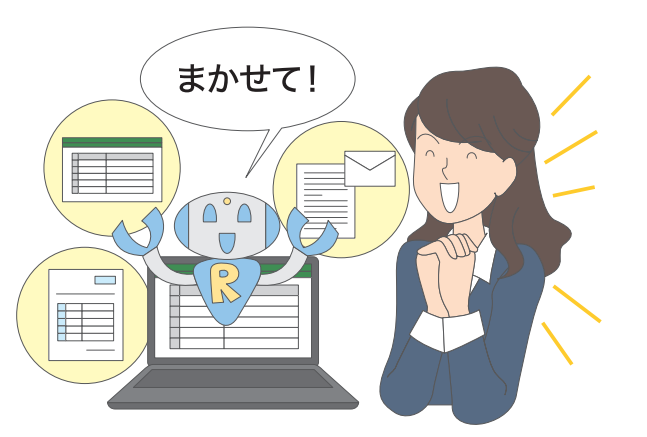

## 作業効率がこんなに違う

ロボットは、アプリの起動やデータの取得、入力といった作業を極めて短時間で実行できます。例えば、Excelを起動して、表のデータを確認し、その値を業務アプリケーションに入力。入力結果を元の表に反映して更新するといった作業に、人間が数分~数十分の時間をかけていたとしても、ロボットならほんの数秒~数十秒で処理を完了させることができます。

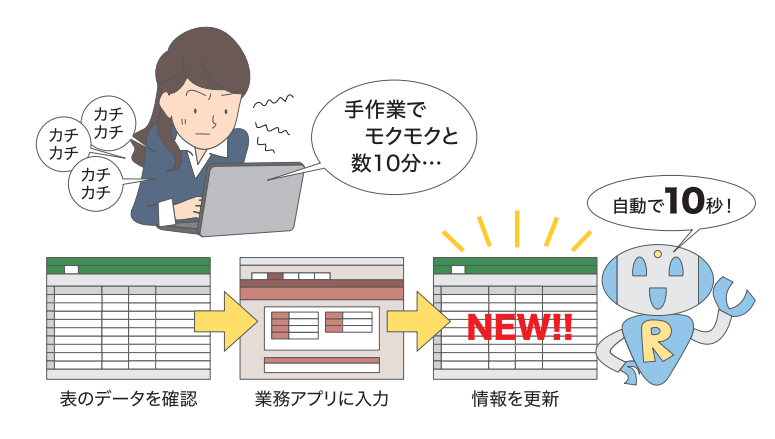

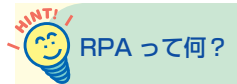

RPAとは、「Robotic Process Automation」 の略で、ロボットによる仕事の自動化 を指します。「デジタルレイパー」な どと呼ばれることもあります。従来の ITシステムも仕事を自動化することが できますが、RPAでは、主に「人間が パソコンで実行していた作業」を置き 換える技術となります。

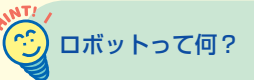

RPAの「ロボット」は、いわゆる機械 のロボットではなく、パソコン上で動 作するソフトウェアです。「Excelを起 動する」「セルのデータを読み込む」「読 み込んだ値を業務アプリの入力欄に入 力する」「更新ボタンをクリックする」 など、あらかじめ定義した指示書に 従ってパソコンのアプリを自動的に操 作することができます。

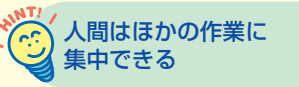

ロボットによって、今まで何十分、何 時間もかかっていた仕事が短時間で完 了すれば、その分、人間は別の仕事を できます。新しい企画を考えるなど、 人間しかできない、よりクリエイティ プな仕事に時間を割けます。

## こんな作業を自動化できる

RPAによって、どのような仕事を自動化できるのでしょうか? ここではRPAの利用が適している作業を紹介します。

## ●決まった流れで進む作業

例えば、他部門や取引先から送られてきたExcelのファイルを元に、 新しい文書を作成して、社内掲示板にアップロードするなど、決まっ たアプリを使って、決まった流れで、決まった情報を扱う作業は BPAで自動化しやすい仕事といえます。

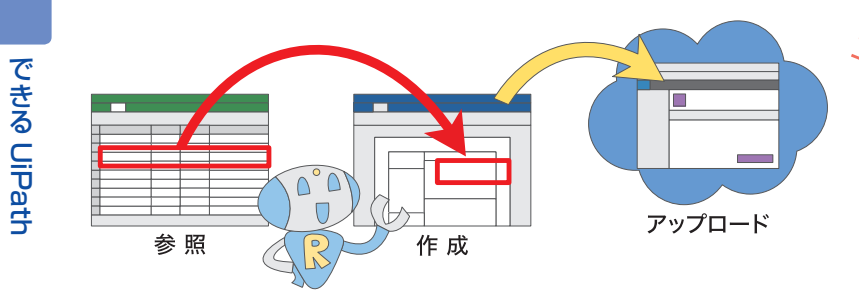

## ●転記を繰り返す作業

アプリから別のアプリへと情報を転記する作業はRPAの得意とす るところです。例えば、Excelの情報を元に、業務アプリにデータ を入力するといった仕事が該当します。こうした作業は、値を変え ながら同じ作業が繰り返されますが、こうした繰り返し作業も RPAの得意とする分野です。

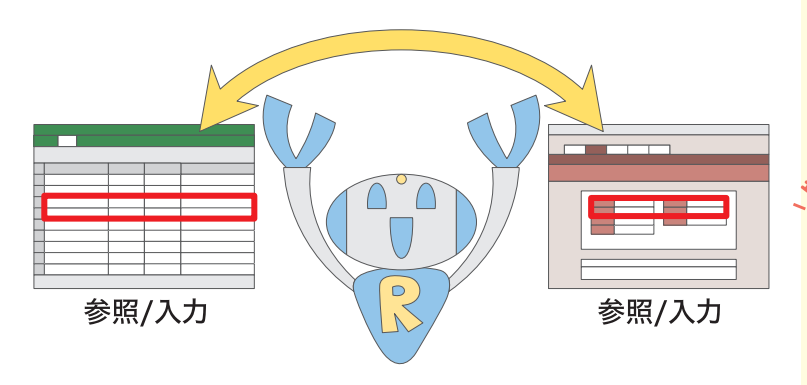

## 国内企業での導入例が相次ぐ

RPAは、銀行や保険会社など、国内の 大手企業での導入が進んでおり、すで に高い実績を上げている技術です。例 えば、コールセンターの各種書類の作 成、業務システムへのエントリー入力、 依頼書の不備のメール配信、社内の各 種申請・承認業務などの自動化に活用 されています。

## ぐう どんな業界のどんな業務に 向いているの?

RPAは、金融、通信、小売り、製造、 エネルギー、医療、運輸、教育機関な ど、あらゆる業界で活用されています。 請求処理など経理部門での活用がイ メージしやすいかもしれませんが、実 際にはパソコン上で実行されるほとん どの処理を自動化できます。

## どんなアプリやサービスと 連携できるの?

どのようなアプリやサービスを自動化 できるかは、利用するRPA製品によっ て異なりますが、本書で取り上げる UiPathは、WordやExcelなどのOffice 製品はもちろんのこと、Salesforceや SAPなど、さまざまなサービスとの連 携が可能となっています。

## ターミナル操作の 自動化もできる

本書で紹介するUiPathは、Windows アプリやブラウザーで動作するサービ スだけでなく、ターミナルで動作する 環境も自動化の対象となります。ホス トコンピューターの操作や仮想マシン などを使う処理も、自動化の対象とな ります。

## ●同じ作業が別々のアプリで発生する重複作業

例えば、取引先から届いた発注書を元に、業務アプリに発注情報を 入力しつつ、さらにWordで契約書を作成するなど、同じような作 業を別々のアプリで実行する場合もRPAの出番です。人間の場合、 別々に必要な2つの作業をRPAなら、ほぼ同時に処理することがで きます。

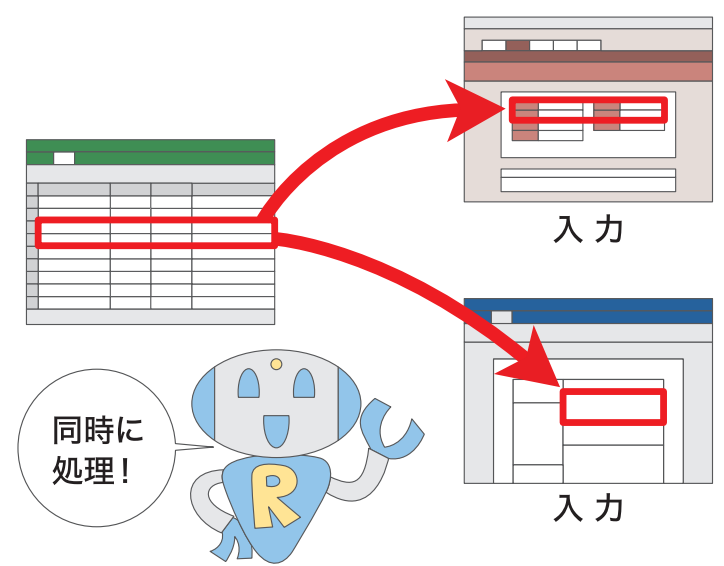

## ●データ集計や情報収集

株価や商品の実売価格などをインターネット上のサービスから収集 したり、業務アプリの集計結果を取得したりすることもRPAで自 動化しやすい作業です。集めたデータを別のアプリに入力したり、 メールに添付して送信したりするといったこともできるので、上司 や他部門への報告にも活用できます。

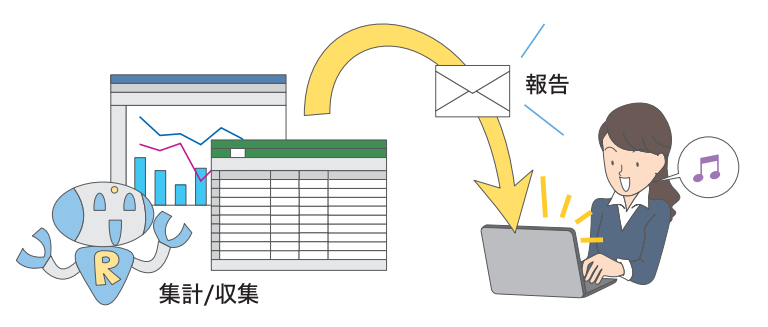

## ジステム開発と違って コストや手間を抑えられる

例えば、作業の自動化はシステム開発 によっても実現できますが、RPAは従 来のシステム開発と違って、低コスト で始めることができるうえ、自動化し たい作業を担当している担当者自らが ロボットを開発することもできます。 予算が少ない場合でも導入を検討でき るうえ、従来はシステム開発の対象に しにくかった担当者レベルの作業も自 動化できます。

UiPathは、GoogleやIBM、Microsoft などが提供しているAI機能(コグニ ティブサービス)と連携させることも できます。例えば、履歴書から読み取っ た内容をAIで処理して、自動的に一定 の評価ができるようにすることなどが できます。旧来のコンピュータシステ ムでは判断が難しかった処理も自動化 できるようになっています。

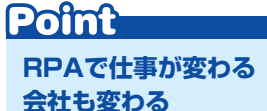

RPAは、業務の効率化やコスト削減 に大きく貢献しますが、旧来の「仕事」 の概念を変えることができるのも大 きなメリットです。単純作業をロボッ トに任せ、人間が本当に時間を費やす べき、クリエイティブな作業に時間を 使うことができます。これにより、新 たな事業を創出することなどができ れば、会社そのものも大きく変わるこ とになります。働き方だけでなく、企 業そのものの改革のためにもRPAを 活用してみましょう。

## 2

できる

UiPath

## UiPathを始めよう

UiPathの概要とインストール

## UiPathとは

UiPathは、世界的に多くの導入実績を持つRPA業界のリーダーで す。2017年の日本法人設立以降、国内企業でも急速に採用が進ん でおり、各業界から高い評価を受けています。UiPathの特徴は、何 といっても、その扱いやすさにあります。直感的な操作が特徴の 「UiPath Studio」を使って、初めてでも簡単にアプリの操作やデー タ入力を自動化できるだけでなく、「UiPath Orchestrator」を使っ て社内のロボット処理を一元管理できます。

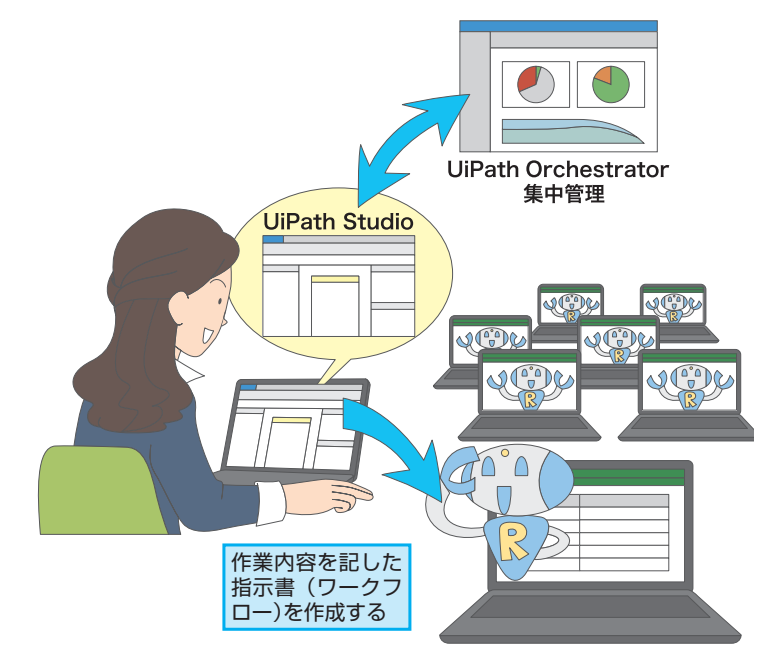

指示書の内容通りに ロボットが操作を実 行する

## うう すぐに試せる

RPAを導入するにはどうすればいいので

しょうか? ここでは、RPA製品の代表と

なるUiPathの概要と、その導入方法を解

説します。

UiPathは、無料ですぐに試すことがで きます。次ページで紹介する無料の Communityエディションや、60日間 試用できるエンターブライズ用評価版 をダウンロードして、今の環境に導入 することができます。特別な準備をし たり、予算を計上したりしなくても、 すぐに始めることができます。

## 小規模から大規模まで カバーできる

UiPathは、スモールスタートで使い始 め、その後、徐々に規模を拡大するこ とができます。利用者が数人程度の小 規模な環境では無料のCommunity工 ディションを利用し、台数が増えてき たら有償ライセンスに移行できます。 さらに大規模な環境では、UiPath Orchestratorを使うことで、数十から 数百のロボットが稼働する環境を一元 管理できます。

## う UiPath Orchestratorで 何ができるの?

UiPath Orchestratorは、社内で動作 するロボットをネットワーク経由で一 元管理するためのツールです。パソコ ンにロボットを展開したり、稼働中の ロボットの状況を把握したり、ログを 記録・分析することなどができます。

## UiPathとほかのRPAとの違いとは

UiPathは、ほかのRPA製品と比べて以下の5つの点で優れています。

## ●多くのアプリに対応

SalesforceやSAPなどの業務アプリ、ホストコンピューターのター ミナルで動作するアプリなど、幅広い環境の自動化に対応できます。

## ●使いやすさ

直感的な操作ができるUiPath Studioが提供され、レコーディング によるノンプログラミングでの自動化にも対応します。

## ●スケーラビリティ

1台から低コストで導入できるだけでなく、UiPath Orchestrator を使って大規模な環境でも利用可能です。

## ●高い拡張性

さまざまなブラウザーに対応したり、AIに対応したりするなど高い 拡張性を有しています。

## ●安心して使える

日本法人があり、日本語でのサポートも受けられます。動画での自 習もできます。

## UiPathのライセンスを確認しよう

UiPathには、用途の異なる3種類のライセンスが用意されていま す。有償ライセンスを購入する前に、トライアルライセンスで機能 を試してみるといいでしょう。トライアルライセンスには利用でき る環境の違いに合わせて2つの種類があります。

## ●有償ライセンス

商用目的で利用できるライセン スです。有償となりますが、す べての機能と充実したサポート を受けることができます。

## ●ライセンスの違い

|      | ち使うノヤンフ  | トラ                                                                | イアルライセンス               |
|------|----------|-------------------------------------------------------------------|------------------------|
|      | 有限ノイビノス  | トライア)       エンタープライズ用評価版       無償       エンタープライズ       60日間     た | Communityエディション        |
| 費用   | 有償       | 無償                                                                | 無償                     |
| 対象   | エンタープライズ | エンタープライズ                                                          | 個人/その他の法人              |
| 利用期限 | なし       | 60日間                                                              | なし(60日ごとにアクティベーションが必要) |

●エンタープライズ用評価版

すべての機能を試すことができ

るライセンスです。利用期間が

限られており (60日間)、サポー

トは受けられません。

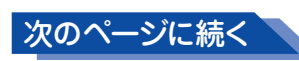

くは(b)年間売上で500万米ドルを 超える金額(または他の通貨で同等の 金額)のいずれかを有する組織(エン タープライズ)は、Commtunityエディ ションを評価とトレーニングの目的で のみ利用できます。上記のいずれの条 件も満たさない組織(その他の法人) では、UiPath Studio Communityエ ディションを最大5台まで利用できま すが、UiPath Orchestrator Community エディションの利用は評価とトレーニ ングの目的のみとなります。詳しくは 下のWebページを参照してください。 ▼UiPath Communityエディション https://www.uipath.com/ja/free-trial-orcommunity

Communityエディションを

(a) 250台以上の端末数(物理または

仮想マシン)またはユーザー数、もし

使える条件とは?

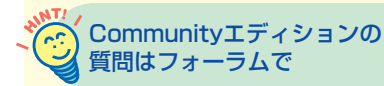

Communityエディションの使い方に 迷ったときは、ほかのユーザーにフォー ラムで質問してみるといいでしょう。 日本語のフォーラムも用意されている ので、気軽に質問することができます。

▼フォーラム https://forum.uipath.com/c/iapan

## ●Communityエディション

個人ユーザーや一定の条件を満た す組織なら、無償で利用できるラ イセンスです。管理機能に制限が あり、サポートも受けられません。

## エンタープライズ用評価版のダウンロード

UiPathは無料で試すことができます。ここでは、一般企業向けの「エ ンタープライズ用評価版」をダウンロードする方法を紹介します。

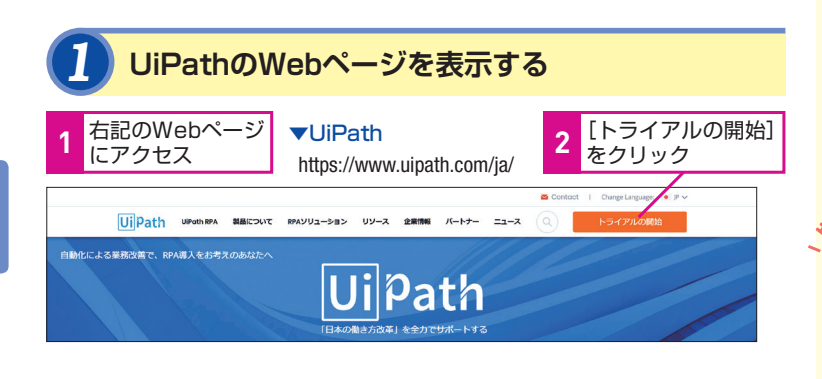

## 2 エディションを選択する

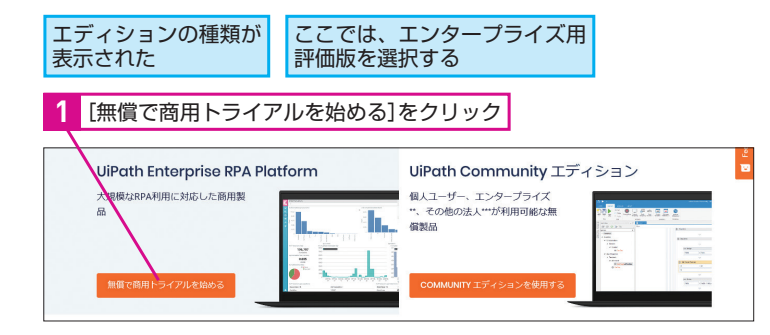

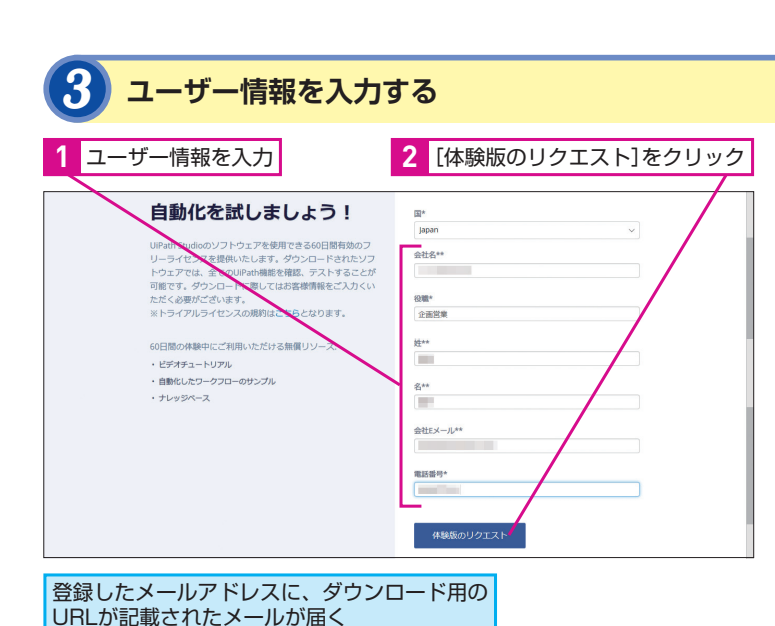

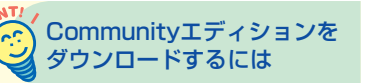

個人向けの「Communityエディショ ン」は、手順2で、[COMMUNITYエディ ションを使用する]をクリックするか、 以下のWebページからダウンロードで きます。

▼Communityエディションの紹介 https://www.uipath.com/ja/community

## 体験版は60日利用可能

エンタープライズ用評価版は、60日間 の試用が可能です。ただし、同じ組織 (メールアドレスのドメイン名で判断) で複数の人が体験版の申し込みをした 場合、最初の登録から60日間となるた め、60日より早く期限が訪れたり、す でに期限が切れている可能性がありま す。試用期限が過ぎたときは、試用期 間の延長を依頼するか、UiPathのパー トナー企業などからライセンスを購入 しましょう。

## メールにアクティベーション コードが見当たらないときは

メールにアクティベーションコードが見 当たらないときや体験版の期限が切れ てしまったときは、UiPathのカスタマー サポートに問い合わせてみましょう。

## ▼カスタマーサポート

https://www.uipath.com/ja/customersupport

## UiPathのインストール

ダウンロードしたエンタープライズ用評価版をインストールしま しょう。自動化を試してみたいパソコンにインストールします。

## ダウンロード用のメールを確認する

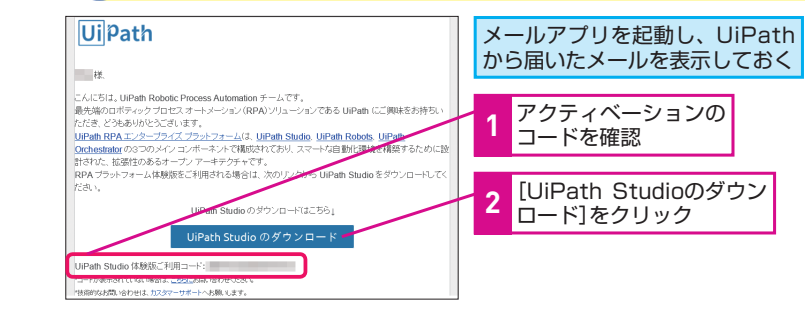

## インストーラーをダウンロードする

| ダウンロードした実行ファイルに関す<br>確認の画面が表示された                                         | する | 1        | [保存]をク!     | レック |
|--------------------------------------------------------------------------|----|----------|-------------|-----|
|                                                                          |    |          |             |     |
| UiPathPlatform.msi (164 MB) について行う操作を選んでください。<br>場所: download.uipath.com | 実行 | 保存 へ     | キャンセル ×     |     |
| 2 [フォルダーを開く]をクリック                                                        |    |          |             |     |
|                                                                          |    |          |             | _   |
| UiPathPlatform.msi のダウンロードが完了しました。                                       | 実行 | フォルダーを開く | ダウンロードの表示 × |     |

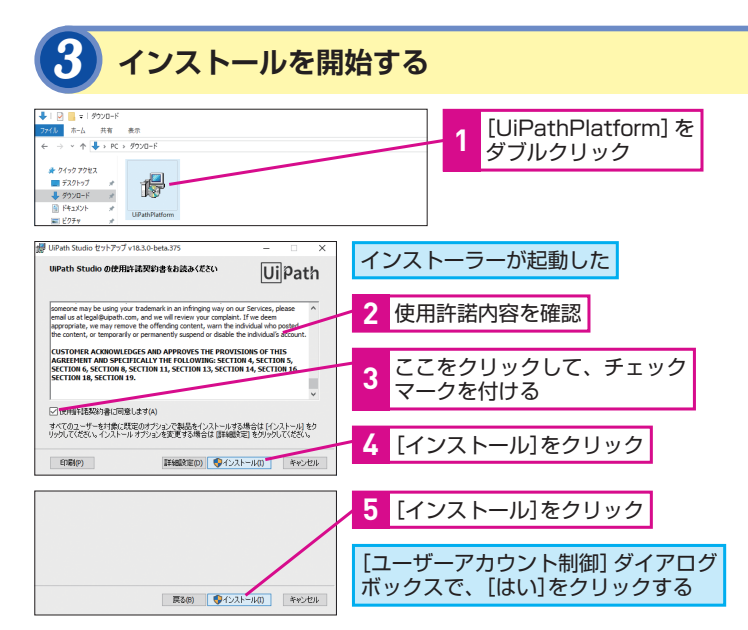

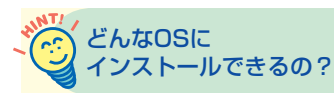

UiPath Studioは以下のOS環境でイ ンストールできます。

・ハードウェア

・ソフトウェア

- CPU 1.4GHz(推奨デュアルコア1.8GHz) RAM 4GB
- ※1024×768以下の解像度のモニターは未 サポート。詳しくは 「https://studio. uipath.com/lang-ja/docs/hardwarerequirements」を参照
- Windows 7/8.1/10
- Windows Server 2008 R2/2012 R2/2016
- ※.NET Framework 4.5.2以上が必要。詳し <は [https://studio.uipath.com/langja/docs/software-requirements」を参照

## Communityエディションの 2 場合は

Communityエディションの場合、ダウ ンロードしたファイル名が「UiPath StudioSetup.exe となります。「ダウ ンロード〕フォルダーから同様にセッ トアップを起動してインストールしま しょう。

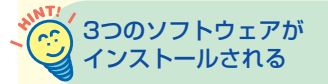

エンタープライズ用評価版をインス トールすると、ロボットの動作をデザ インする「UiPath Studio」、実際に作 業を自動化する「UiPath Robot」、そ してロボットを一元管理する「UiPath Orchestrator」の3つをインストール できます(今回のバージョンでは自動 的に3つをインストールすることはな <、UiPath Orchestratorは別途作業 が必要です)。

次のページに続く

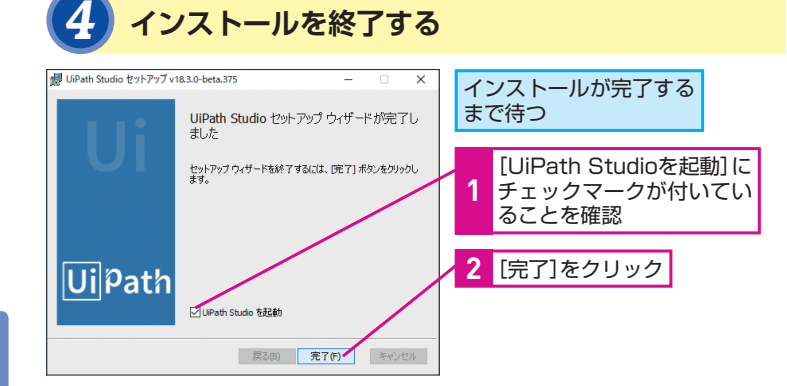

## UiPath Studioのアクティベーション

インストール後、UiPath Studioのアクティベーション画面が表示 されます。メールで受け取ったアクティベーションコードを入力し ましょう。

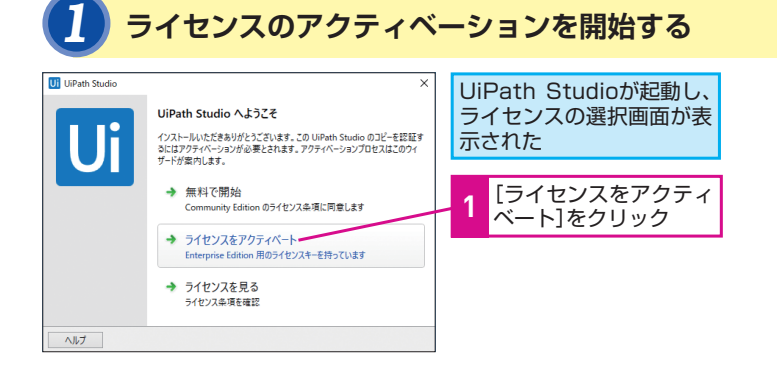

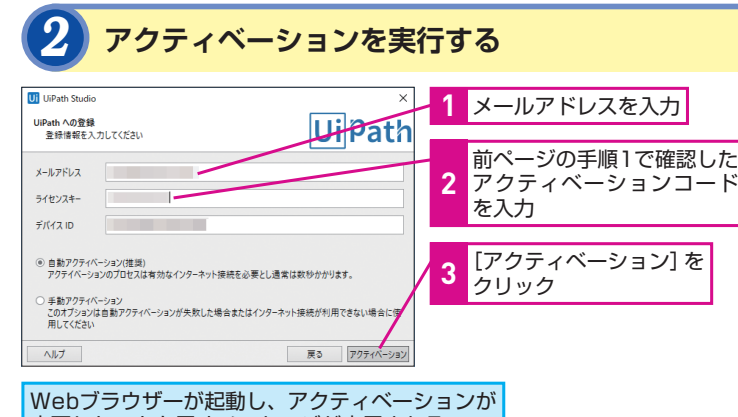

## Webフラウサーが起動し、アクティベーションか 完了したことを示すメッセージが表示される

10 できる

 UPdrth was successfully activated on your computor

 Image: State Toole Success

 Image: State Toole Success

 Image: State Toole Success

 Image: State Toole Success

 Image: State Toole Success

 Image: State Toole Success

 Image: State Toole Success

 Image: State Toole Success

 Image: State Toole Success

 Image: State Toole Success

 Image: State Toole Success

 Image: State Toole Success

 Image: State Toole Success

 Image: State Toole Success

 Image: State Toole Success

 Image: State Toole Success

 Image: State Toole Success

 Image: State Toole Success

 Image: State Toole Success

 Image: State Toole Success

 Image: State Toole Success

 Image: State Toole Success

 Image: State Toole Success

 Image: State Toole Success

 Image: State Toole Success

 Image: State Toole Success

 Image: State Toole Success

 Image: State Toole Success

 Image: State Toole Success

 Image: State Toole Success

 Image: State Toole Success

 Image: State Toole Success
 </t

## Communityエディションを 使うときは

Communityエディションの場合は、手 順1の画面で[無料で開始]をクリッ クします。

## ジェールアドレスは何を 指定すればいいの?

手順2のアクティベーション画面では、 ユーザー情報の入力時に指定したメー ルアドレス(8ページ参照)を入力し ましょう。

### です アクティベーションコードは 10台まで使える

メールで送られてきたアクティペー ションコードは、10台まで利用できま す。ほかのパソコンにインストールす るときも、同じコードを使いましょう。 Communityエディションではアクティ ペーションコードは入力しません。

## ライセンスを無効化するには

ライセンスは、インストールしたパソ コンと関連付けられています。別のパ ソコンにライセンスを移行したいとき は、古いパソコンのライセンスを無効 化しましょう。詳しくは、以下のWeb ページを参照してください。

## ▼ライセンスを無効化する方法 https://forum.uipath.com/t/topic/12461

## アクティベーションできない ときは

インターネットに接続できないパソコ ンなど、アクティペーションできない ときはカスタマーサポートに問い合わ せてみましょう。下のURLから [サー ビスリクエスト(ご契約検討中のお客 様)]を選び、トピックで [Activation] を選択して送信しましょう。

## ▼カスタマーサポート https://www.uipath.com/ja/customersupport

## UiPath Studioの起動

UiPath Studioを起動して、プロジェクトを作成しましょう。プロ ジェクトは、ロボットを動かすための一連の流れを定義したプロセ スや動作に必要なファイルなどをひとまとめにしたものです。

## 

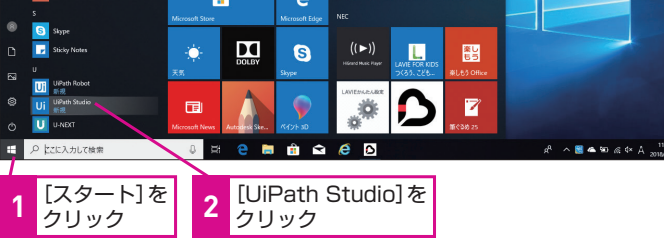

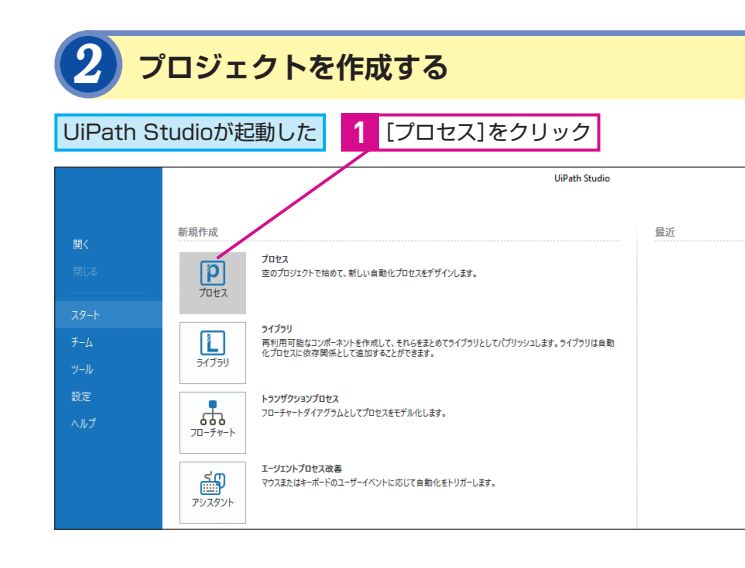

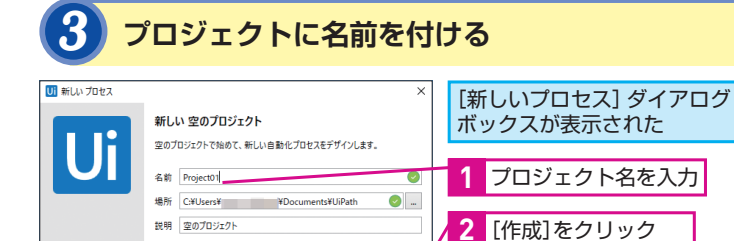

## どのプロジェクトを 選べばいいの?

手順2では、通常、[プロセス]を選ん で作業を始めますが、ほかにもあらか じめ定義されたひな型を使って作業を 始めることもできます。 ・ライブラリ 作成した複数のプロジェクトを再利 用可能なライブラリにする ・トランザクションプロセス は知ったとた思いにも、たまりにもので

情報の流れを図式化した自動化処理 を作成できる ・エージェントプロセス改善

- 人の操作が介在する自動化処理を作 成できる
   Robotic Enterprise Framework
- 大規模な展開に適した自動化処理を 作成できる

## です プロジェクトのデータは どこに保存されるの?

データは、標準では[ドキュメント]フォ ルダー配下の [UiPath] フォルダーに プロジェクトごとに保存されます。保 存先を変更したいときは、手順3で場 所の欄を指定します。

| 7948 赤-ム 共有 4                | <b>教示</b>       |         |          |
|------------------------------|-----------------|---------|----------|
| ← → * ↑ 3 > PC >             | ドキュメント > UiPath |         |          |
| A OneDrive - Personal        | 名明              | 状態      | 更新日時     |
| A OneDrive - # 2 + 2+#       | 📕 demo          | 0       | 2018/05/ |
| - One offer the state of the | invoice         | 9       | 2018/05/ |
|                              | invoice - It'-  | 9       | 2018/04  |
| 3D オブジェクト                    | Scenario-8      | $\odot$ | 2018/05  |
| Download                     | Scenario-8v2    | $\odot$ | 2018/05  |
| デスクトップ                       | E test          | $\odot$ | 2018/07/ |
| - Kanatak                    | test02          | $\odot$ | 2018/07, |
| Chulleh                      | E test3         | 9       | 2018/05  |
| Cyberbrik                    | test04          | $\odot$ | 2018/04, |
| Dig or Die                   | test5           | 9       | 2018/06  |
| A FeedbackHub                | test6           | $\odot$ | 2018/06, |
| 🧀 job                        | webdemo_cap     | $\odot$ | 2018/05  |
| A Kiel                       | webdemo_cap2    | 0       | 2018/05  |

## Point

## 手軽に始められる

UiPathは、「試してみたい」と思った ときに、すぐに始めることができます。 このレッスンで紹介したように、必要 な作業は、簡単な登録とインストール だけです。誰でも手軽に導入できるの で、試してみましょう。なお、本書では、 この後のレッスンでエンタープライズ 用評価版を使うことを前提に説明をし ますが、Communityエディションでも 同様に操作できます。 2

## 3

できる

UiPath

## UiPath Studioの 画面を確認しよう

UiPath Studioの画面構成

## UiPath Studioの画面

UiPath Studioは、自動化したい処理を記述するために使うツール です。Windowsの一般的なアプリケーションと同様のユーザーイン ターフェースを備えているため、初めてでも迷うことなく使えます。 まずは、[アクティビティパネル] [デザイナーパネル] [プロパティ パネル] のよく使う3つの画面の名前と役割を確認しましょう。

## 初期状態はデザイナー パネルが空

UiPathの基本となるUiPath Studioの使い

方をマスターしましょう。まずは、操作画

面の名前や役割を覚えることから始めま

しょう。

ここでは、デザイナーパネルに処理が 記述されている状態の画面を示していま すが、[プロセス]を新規で作成した場合、 初期状態では何も記述されません。

## [出カパネル] って何?

左下の[出力パネル]は各種メッセー ジが表示される部分です。クリックす ることで展開できます。初期状態では 何も表示されていませんが、エラー メッセージなどが表示されたり、処理 の中で変数の値を一時的に確認したり したいときに、ここに出力して値を確 認することなどができます。

## ◆リボン

|                                                                                                    | しコーディング 画面スクレイビング データスクレイビン つィザード    | 0192<br>197 1-4-41/2/F                                            | UI<br>Explorer     | Project02       | XI                         |                        |               |                              | • ×         |
|----------------------------------------------------------------------------------------------------|--------------------------------------|-------------------------------------------------------------------|--------------------|-----------------|----------------------------|------------------------|---------------|------------------------------|-------------|
| スタート         ダダイン         室店           ●         ●         ●         ●         ●         ●         ●         ●         ●         ●         ●         ●         ●         ●         ●         ●         ●         ●         ●         ●         ●         ●         ●         ●         ●         ●         ●         ●         ●         ●         ●         ●         ●         ●         ●         ●         ●         ●         ●         ●         ●         ●         ●         ●         ●         ●         ●         ●         ●         ●         ●         ●         ●         ●         ●         ●         ●         ●         ●         ●         ●         ●         ●         ●         ●         ●         ●         ●         ●         ●         ●         ●         ●         ●         ●         ●         ●         ●         ●         ●         ●         ●         ●         ●         ●         ●         ●         ●         ●         ●         ●         ●         ●         ●         ●         ●         ●         ●         ●         ●         ●         ● | しょう・ディング 画面スクレイビング データスクレイビン フィザード   | <u> <u> </u> <u> </u> <u> </u><br/><u> </u><br/><u> </u><br/></u> | UI<br>Explorer     | (x)             | XI                         |                        |               | ♪ ユニ/(-サル検索(Ctrl + F)        | ② ^         |
|                                                                                                    | レコーディング 画面スクレイピング データスクレイピン<br>ウィザード | <b>ش</b> ر<br>۱۷ ع-۴-۱۸۷۲                                         | UI<br>Explorer     | (x)             | X                          |                        |               |                              |             |
| 777ティビティ - 『 Main ×<br>② ② □ 正 Main                                                                                                    |                                      |                                                                   | セレクター              | 未使用の変数を削除<br>変数 | Excel<br>にエクスポート<br>エクスポート | ペブリッシュ<br>ポブリッシュ<br>等入 |               |                              |             |
| 🕀 🗇 📜 💡 Main                                                                                                    |                                      |                                                                   |                    |                 |                            |                        |               | 70/57                        | _ n         |
|                                                                                                    |                                      |                                                                   |                    |                 |                            | đ/                     | (7展開 すべて折りたたみ | UiPath.Core.Activities.Typel | nto         |
| 100000                                                                                                    |                                      |                                                                   |                    |                 |                            |                        |               |                              |             |
| 文字を入力 ×                                                                                                    | (書) 繰り返し(各行)                         |                                                                   |                    |                 |                            |                        | *             |                              |             |
| ▲ 使用可能                                                                                                    | Foreach row in transactions          |                                                                   |                    |                 |                            |                        |               | ウンドウメッセージを送信                 |             |
| ◢ UI 自動化                                                                                                    |                                      |                                                                   |                    |                 |                            |                        |               | オースカ間の法様時間                   | 2 7/0#-7    |
| ▲ 要素                                                                                                    | Body                                 |                                                                   |                    |                 |                            |                        |               | コノールド市を削除                    | 2 501 7     |
| ▲ キーボード                                                                                                    |                                      |                                                                   |                    |                 |                            |                        |               | フィールドウェート                    |             |
| T SecureString で文字表                                                                                                    | t∰ Body                              |                                                                   |                    |                 |                            |                        | *             | 入力前にクリック                     |             |
| T ± 25.1 ±                                                                                                    |                                      |                                                                   |                    |                 |                            |                        |               | □ その他                        |             |
| I ATENN                                                                                                    |                                      |                                                                   | $\bigtriangledown$ | 7               |                            |                        |               | プライベート                       |             |
|                                                                                                    |                                      | □ クリック 'A nev                                                     | wTx'               |                 | *                          |                        |               | □ 入力                         |             |
|                                                                                                    |                                      |                                                                   |                    |                 |                            |                        |               | 田 ターゲット                      | Target      |
|                                                                                                    |                                      |                                                                   |                    |                 |                            |                        |               | テキスト                         | row(2).ToSt |
|                                                                                                    |                                      | 明細                                                                | 田を登録す              | ิอ              |                            |                        |               | □ 共通                         |             |
|                                                                                                    |                                      |                                                                   |                    |                 |                            |                        |               | エラー発生時に実行を継                  | 現在のアクラ      |
|                                                                                                    |                                      |                                                                   |                    | 7               |                            |                        |               | 実行前の待機時間                     | P771171     |
|                                                                                                    |                                      | Teretatu                                                          |                    |                 |                            |                        |               | 実行後の法拠時期                     | TATAKTA     |
|                                                                                                    |                                      | I XFEVU II                                                        | NPUT ledger        | r_iedger_na     | ~                          |                        |               | 美行成の10歳時間<br>主子を             | 文字を入力 'IND  |
|                                                                                                    |                                      |                                                                   |                    |                 |                            |                        |               | 32/11                        | X12/01 IN   |
|                                                                                                    |                                      | 5761×                                                             |                    |                 |                            |                        |               |                              |             |
|                                                                                                    |                                      |                                                                   | 1                  |                 |                            | *** 0                  |               |                              |             |
| 🖸 プロジェ 🛱 アクティ 🕅 ライブラリ 変数 引                                                                                                    | 数 インホート                              |                                                                   |                    |                 |                            | a w                    | 100% ~ 🖽 ⊡    | プロパティー 振要                    |             |
| 出力                                                                                                    |                                      |                                                                   |                    |                 |                            |                        |               |                              |             |
|                                                                                                    |                                      |                                                                   |                    |                 |                            |                        |               |                              |             |
|                                                                                                    |                                      |                                                                   |                    |                 |                            | _                      |               |                              | <u> </u>    |
| ◆出力 ◆アクティビテ・<br>パネル パネル                                                                                                    | ィ ◆変数パネル / ル / インポー                  | ∕引数パネ<br>トパネル                                                     | < 🚺                | デザイナ            | ーパネ                        | ル 🌒                    | プロパティノ        | ペネル ◆概                       | 要パネル        |

## ●アクティビティパネル

UiPath Studioでは、自動化で利 用するさまざまな部品を「アクティ ビティ」と呼びます。例えば、画 面に文字を入力する「文字を入力」 などのアクティビティがあります。 こうしたアクティビティの一覧が 表示されるのがアクティビティパ ネルです。標準では、画面左側に[プ ロジェクト] が表示されているの で、画面下のタブで切り替えて表 示します。

## ●デザイナーパネル

デザイナーパネルは、ロボットに処理させたい手順を定義する画面 です。アクティビティを並べたり、つなげたりすることで、処理の 順番や分岐などで定義します。UiPath Studioでの作業の中心は、 デザイナーパネルの操作となります。

0 D 📄

文字を入力

▲ 使用可能

▲ UI自動化

⊿ 要素

▲ キーボード

T SecureString で文字を

丁 文字を入力

□ プロジェ... 🛱 アクティ... 🕥 ライブラリ 変数 弓

タブを切り替えて表示する

# Main ※ ・ Main ※ すべて発展すべて折りたみ 「 健 珍辺し (各行) ・ Foreach rew in transactions ● Body ● ● ● ● ● ● ● ● ● ● ● ● ● ● ●

## ●プロパティパネル

プロパティパネルは、アクティビティの設 定をするための画面です。例えば、画面に 文字を入力する「文字を入力」アクティビ ティで、何を入力するか、どこに入力する かといった情報を指定します。

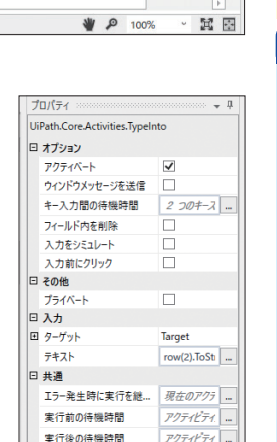

文字を入力 'INP

表示名

変数とは

Main

×

UiPath Studioでは、処理の中で使う 「変数」を定義できます。変数とは、 値や文字列などを一時的に保管するた めの箱のようなものです。例えば、 「counter」という変数を作成し、そこ に「1」や「2」といった値を入れて、 繰り返した処理の回数を数えるといっ た使い方をします。変数は、[デザイ ナーパネル]の下にある[変数]をクリッ クすることで、新たに設定したり、設 定済みの変数を変更したりできます。

概要パネルでは、処理の「階層」を確 認できます。UiPathでは、処理の中に 処理を配置するといったように、処理 が階層的に構成されます。デザイナー パネルで選択している処理が、全体の どの階層にあるものなのかを確認した り、特定の処理を編集するために階層 からたどって処理を特定するときなど に利用します。

## Point

## すべてを今覚えなくてもいい

UiPath Studioには、たくさんの構成 要素がありますが、今すぐ、すべての 名前や役割を覚える必要はありませ ん。メインとなる [アクティビティパ ネル] [デザイナーパネル] [プロパティ パネル] に加え、変数を管理する [変 数パネル] を覚えておけば、この後の レッスンでUiPathの機能を体験しなが ら動作を確認できます。

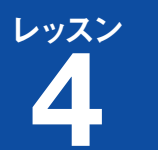

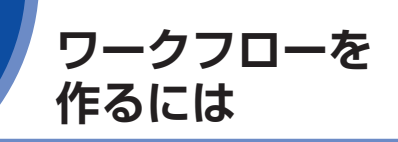

フローチャートの追加

## シーケンスとフローチャート

ワークフローは、UiPathに用意されているアクティビティを処理さ せたい順番に並べたものです。用途の違いによって「シーケンス」 と「フローチャート」の2種類があるので、それぞれの特徴を確認 しておきましょう。

## ●シーケンス

シーケンスは、複数のアクティ ビティを直線的に処理する ワークフローです。「Aの処理 の後にBをしてCをする」と いったように、分岐すること なく、一直線に進む処理を記 述するときに使います。

処理を行う

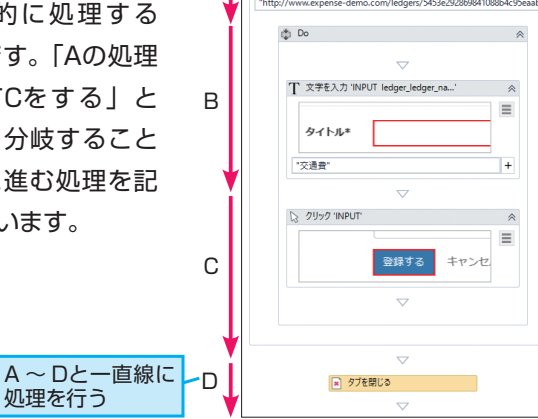

🕋 ブラウザーを聞く

## ●フローチャート

フローチャートは、より複雑な処理を記述したいときに使うワーク フローです。条件によって途中で処理が分岐したり、前の処理に戻 したりすることができます。

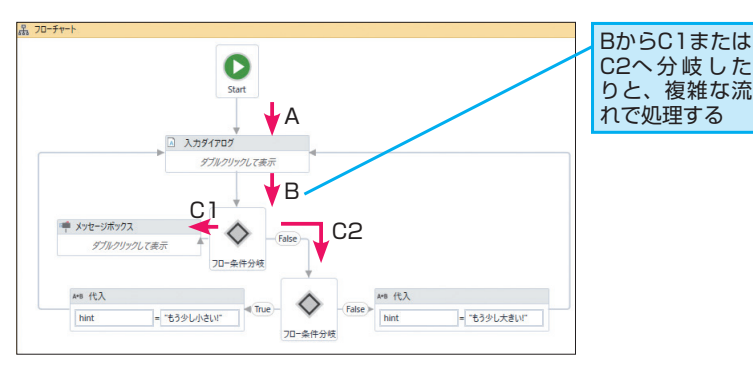

🌕 単純な処理はどちらでもOK

作成したプロジェクトに、ロボットに実行

させたい一連の処理を記述していきましょ

う。ここでは、基本となるワークフローの

概念について解説します。

本書では、最初にフローチャートで ワークフローを作成する方法を解説し (レッスン⑤)、続いてシーケンスで ワークフローを作成する方法を解説し ます(レッスン)以降)。ただし、レッ スン⑤の処理は、分岐などの複雑な処 理は使っていないので、シーケンスで も作成することができます。単純な処 理の場合、どちらを使っても同じこと ができます。

## 組み合わせて利用する

シーケンスとフローチャートは、実際 には組み合わせて利用します。例えば、 フローチャートで分岐するそれぞれの 処理の中身がシーケンスとなる場合も あります。また、これとは逆にシーケ ンスの特定の処理の中に、フロー チャートを登録することもできます。

## ワークフローって何?

ワークフローは、ロボットに指示を伝 えるための指示書のようなものです。 UiPath Studioで作成し、それをロボッ トに伝えることで、実際の業務を自動 化します(レッスン2の図を参照)。

## フローチャートを追加するには

最初のプロジェクトとして、フローチャートで処理を作成してみま しょう。アクティビティパネルから「フローチャート」を選択して、 デザイナーパネルにドラッグします。

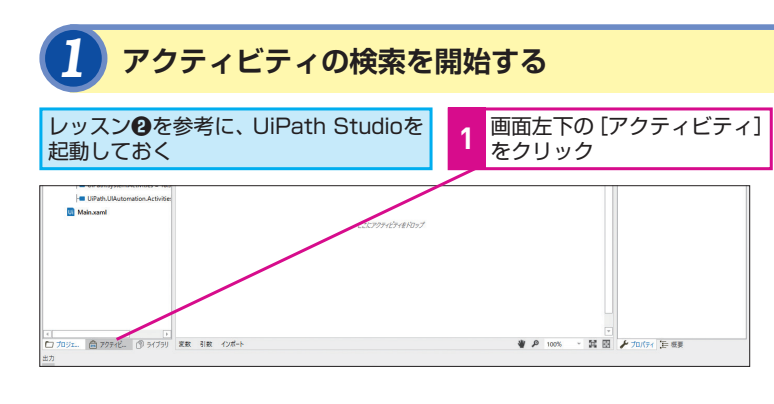

## フローチャートを検索する

| 29-1- <b>794</b> 7 217                   |                         |       | UiPath Studio | - Project01       |        | ▲ 検索ボックスを         |    |
|------------------------------------------|-------------------------|-------|---------------|-------------------|--------|-------------------|----|
| 10 10 10 10 10 10 10 10 10 10 10 10 10 1 |                         |       | HIN UI        | (x)<br>ACROZNENIN | Excel  | クリック              |    |
| 77-1ル 採業 1                               | <b>次存開係</b>             | ウィザード | 21/77-        | 党职                | エクスポート |                   |    |
| 7777(274 -<br>回 回 正<br>70-7 -<br>4 使用可能  | 9 Main ×<br>v Main<br>× |       |               |                   |        | 2<br>入力           | 75 |
| ▲ ワークフロー<br>▲ フローチャート<br>※ フロースイッチ       |                         |       |               |                   |        | 入力途中で候補が<br>表示される |    |

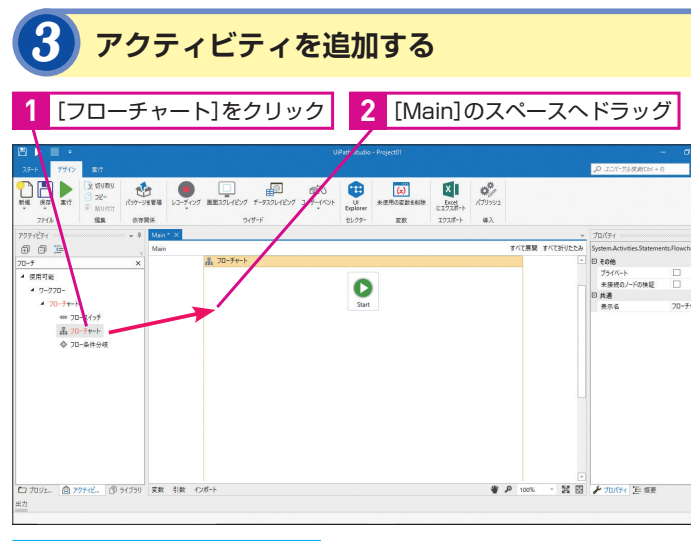

[フローチャート]が追加された

## 💽 よく使うアクティビティは (お気に入り) に登録しよう

手順2の画面で、[フローチャート]を 右クリックして [お気に入りに追加] を選択すると、アクティビティパネル の [お気に入り] に [フローチャート] を登録できます。よく使うアクティビ ティを登録しておくと、わざわざアク ティビティを検索する手間が省けます。

Ď

チ

ヤ

-の 追 加

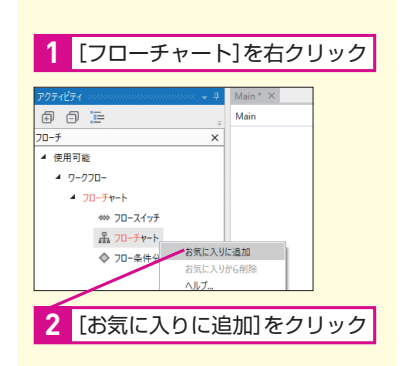

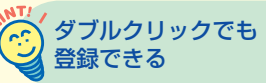

手順3ではアクティビティをドラッグ しましたが、ダブルクリックしてもデ ザイナーパネルに配置できます。

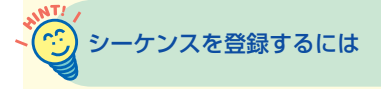

シーケンスも同様にアクティビティパ ネルからデザイナーパネルにドラッグ して登録します。詳しくは、レッスン ⑧以降を参照してください。

## Poffina

## まずは入れ物を用意する

シーケンスやフローチャートは、いわ ばアクティビティを格納するための入 れ物です。UiPathの最初のステップは、 この入れ物を用意することなので、 シーケンスまたはフローチャートをデ ザイナーパネルに配置することから始 めましょう。シンプルな処理ならどち らを使っても問題ありませんが、この レッスンでは、フローチャートの追加 方法を紹介しています。

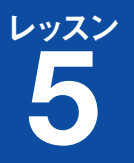

できる

UiPath

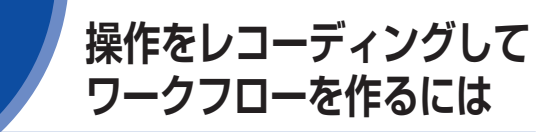

操作のレコーディング

## レコーディングの開始

レコーディングは、マウスやキーボードの操作を記録し、自動的に 自動化処理を作成できる機能です。レコーディングを開始後、ロボッ トに操作させたい処理を自分が実行するだけでいいので、どのよう なアクティビティをどう使えばいいのかが分からない場合でも、 UiPathを活用できます。

## **1** ウェブのレコーディングを開始する

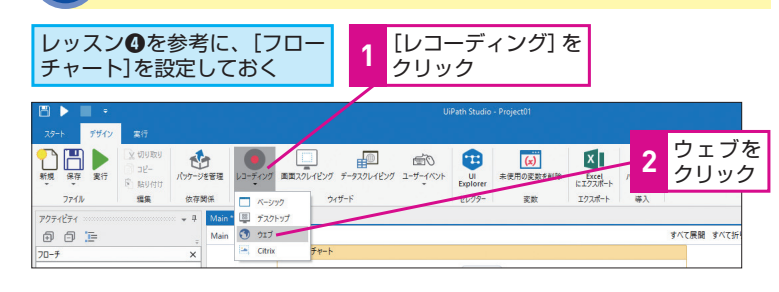

2) [ウェブレコーディング] のツールバーが表示された

## レコーディングを保存して終了する

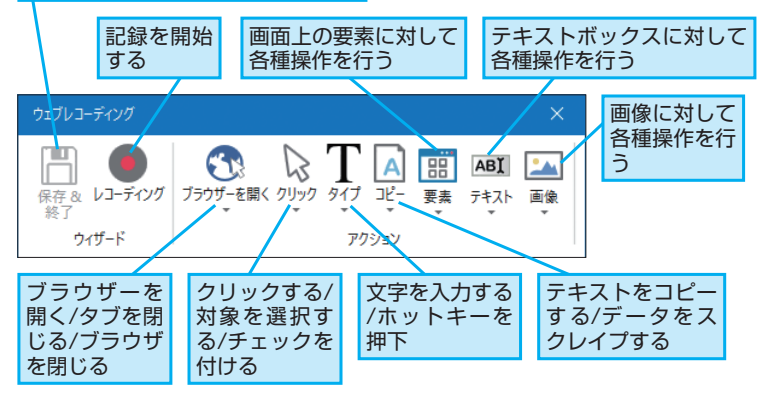

## デモ用アプリで レコーディングを試そう

初めてワークフローを作成するときは、レ

コーディング機能を活用すると便利です。

フローチャートの中に記録する処理を自動

的に登録してみましょう。

本書で紹介する操作に使っているデモ アプリは、下のアドレスからアクセスで きます。実際に紙面を見ながら、同じ 操作を体験するときに活用しましょう。

## ▼UiPath Demo

http://www.expense-demo.com/

## ログイン画面がある アプリを操作するときは

本書で使うデモアブリは、アクセス後、 すぐに利用できますが、アプリによっ てはユーザーIDやパスワードを指定し てログインする必要がある場合もあり ます。こうしたアブリの処理を自動化 する際は、各欄をクリックして、ユー ザーIDやパスワードを入力しましょ う。入力時に[パスワード入力]に チェックマークを付けると、ユーザー IDやパスワードなどの重要な情報を暗 号化した状態で、安全に保管できます。

## ユーザー IDやパスワードの 入力も自動化できる

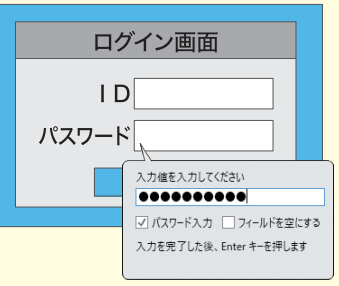

## Webアプリの操作の記録

## **1** Webアプリのページを表示する

## 下記のURLにアクセスし、Webアプリを起動しておく

## ▼UiPath Demo

保存& レコーディング

ウィザード

## http://www.expense-demo.com/

|                    |                                          |                                |         |      | -        | 0   |
|--------------------|------------------------------------------|--------------------------------|---------|------|----------|-----|
| <                  | pense-demo.com/                          |                                | -       | ◎ 検索 | <i>.</i> | 6 6 |
| 🥌 UiPath Demo      | × [                                      |                                |         |      |          |     |
| UIPath Demo 🛷      | 4-7                                      |                                |         |      |          |     |
| UiPath [           | Demo サイト                                 | へようこそ!!                        |         |      |          |     |
|                    |                                          | 0.2                            |         |      |          |     |
| ・ 当サイトは<br>・ レッスンで | 、「できるUiPath」の書籍用のウェ<br>当サイトへ登録した内容は、定期的I | ブサイト自動化の練習用ページとなります<br>ご別除されます |         |      |          |     |
| ×=a-               |                                          |                                |         |      |          |     |
| 経費                 | 登録                                       |                                |         |      |          |     |
|                    |                                          |                                | 経費を登録する |      |          |     |

ブラウザーを開く動作を記録する

## 自動化をサポートしている ブラウザー

UiPath Studioは、Internet Explorer だけでなく、ChromeやFirefoxでの操 作にも対応しています (Chromeや Firefoxは拡張機能のインストールが 必要)。

| - ¢ ( ₩£                                  | – ଅ ×<br>ନ-ଜିଛି®® | ▼拡張機能のインストール(Chrome)                                                                                         |
|-------------------------------------------|-------------------|----------------------------------------------------------------------------------------------------|
| in an an an an an an an an an an an an an |                   | https://studio.uipath.com/lang-ja/v2018.3/<br>docs/installing-the-chrome-extension                           |
| 037                                       |                   | ▼拡張機能のインストール(Firefox)<br>https://studio.uipath.com/lang-ja/v2018.3/<br>docs/installing-the-firefox-extension |

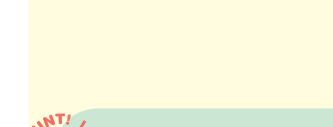

## 4種類のレコーディングを 使い分けよう

レコーディングには、「ペーシック] [デ スクトップ] [ウェプ] [Citrix] の4種 類があります。「ペーシック] はいろい ろなアプリに使える汎用的な方法で、 [デスクトップ] はデスクトップアプリ、 [ウェブ] はプラウザーで動作するWeb アプリを記録するときに指定します。 最後の [Citrix] は仮想環境やターミ ナルの操作を記録するときに使います。

次のページに続く

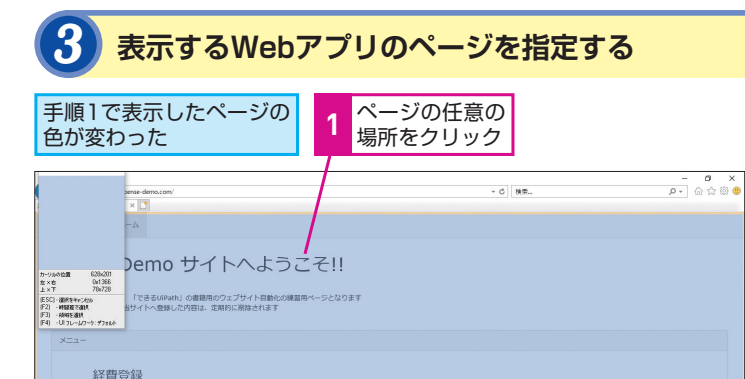

## 2 URLを確認 3 [OK]をクリック

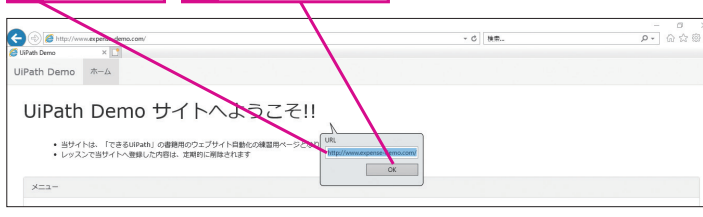

ブラウザーを起動し、Webアプリの ページを表示する操作が記録された

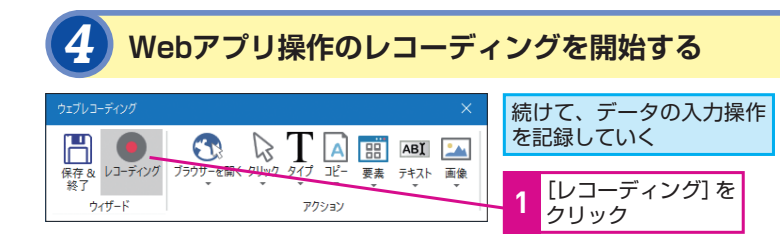

## 5 クリック操作を記録する 前ページの手順1で表示した、 [経費を登録する]を Webアプリの画面を操作する クリック - 8 × - 6 検索 経 ♪emo サイトへようこそ!! 9%の位置 ×古 651x442 128x1268 421x455 「できるUiPath」の書籍用のウェブサイト自動化の練習用ページとなります 当サイトへ登録した内容は、定用的に崩除されます - 違所をキャンセル ・利益変で達然 ・利益変で達然 ・利益変で達然 ・利益なで達然 ・UIコレームワーク: デフォル 経費登録 演習で使用しているエクセルファイルは、こちらからダウンロード可能です

| 1 [明細を登録する]をクリック              |  |
|-------------------------------|--|
| 裕費一覧<br>Mussaute              |  |
| 取引一覧<br>「陶器を登録する」がら、取引を作成します。 |  |

## デモアプリには 何を入力すればいいの?

ここでは、経費精算処理を想定したデ モアプリを利用していますが、重要な のはレコーディングの動作を学ぶこと なので、実際の項目には何を入力して もかまいません。「交通費」など一般 的なものを入力して試してみましょう。

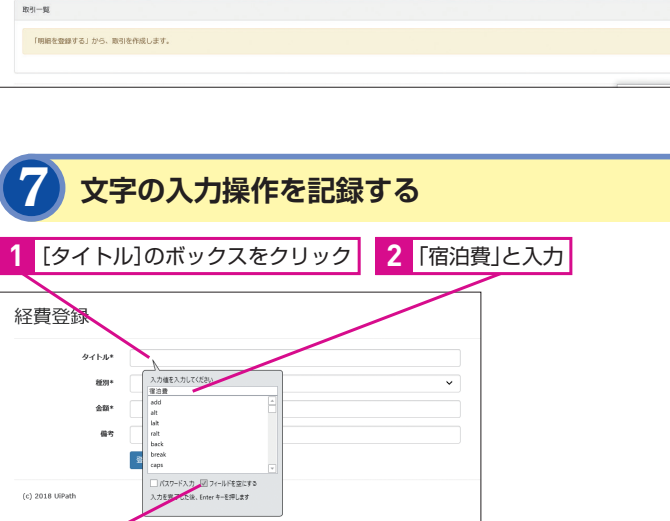

Enter キーを

押す

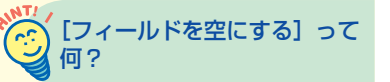

手順7では、入力する値を指定すると 同時に、[フィールドを空にする] に チェックマークを付けています。これ は、入力する前に入力欄の値をクリア する処理です。入力欄に標準で何か値 が入力されている場合でもクリアして から、指定した値を入力できます。

## 指定できないボタンが あるときは

実際に業務で使っているアプリをレ コーディングする場合、アプリによっ ては (Flashで作成されたアプリなど)、 画面内のボタンが正確に認識できない ことがあります。このような場合は、 手順4で [画像] を指定してレコーディ ングしてみましょう。[画像] では、画 面上のボタンを画像として認識するた め、特殊なアプリの自動化にも対応で きます。

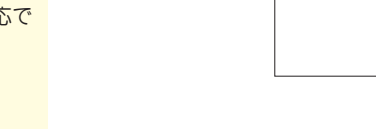

## 記録を終了する

続けて、種別を選択する

操作を記録していく

タイトル

661014

金額の入力操作を記録する

パスワード入力 図 フィールドを空にする 入力を完了した後、Enter キーを押します

経費登録

9

経費登録

(c) 2018 UiPath

タイトル

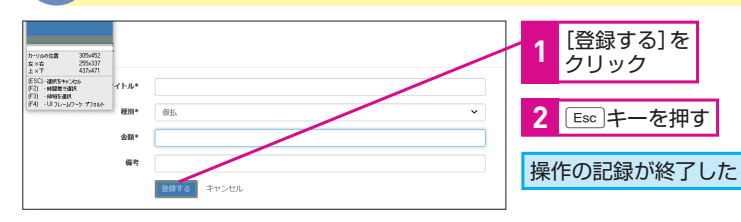

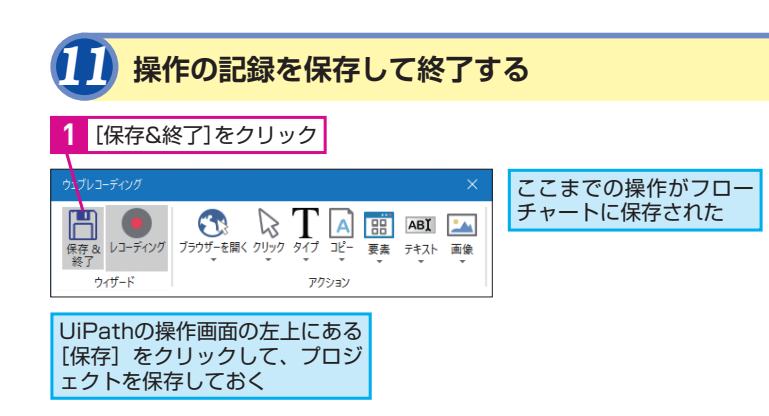

## 種別の選択操作を記録する 🦳 連続で操作しなくても 大丈夫 [種別] のボックスを レコーディング中に「ESC」キーを押す クリック と、操作の記録を一時的に中断できま 2 [仮払]をクリック 3 [OK]をクリック

[金額] のボックスを

「8000」と半角で

[フィールドを空に

する] をクリックし

てチェックマークを

クリック

入力

付ける

4 Enter キーを押す

す。このため、レコーディングを開始 後、連続でアプリを操作する必要はあ りません。 Esc キーを押して中断しな がら記録しても、前に記録した操作は きちんと記憶されているので、最後に 保存をしたときに、それまでの一連の 処理が連続で記録されます。

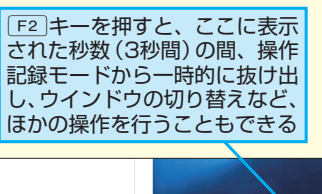

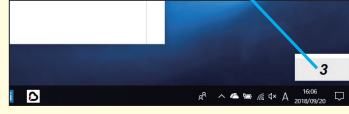

## 🧑 クリックしたときのみ 表示されるメニューの操作

アプリのメニューなど、クリックしたと きのみ表示される項目の操作を記録し たいときは[F2]キーを押して、レコー ディングを中断させます。レコーディ ング中断中の操作は記録されないた め、この間にメニューを表示しておき、 記録が再開されたら、表示されたメ ニューの項目をクリックして、その操 作を記録します。

## Point

## 1つもアクティビティを 知らなくても使える

UiPath Studioを使いこなすには、さ まざまなアクティビティを使いこなす 必要がありますが、レコーディングを 使えば、極端な話「アクティビティっ て何?」という人でも、簡単にアプリ の操作を自動化できます。自動化した い処理を実際に画面上で実行すれば、 それが記録され、適切なアクティビ ティを使った処理として配置されます。 まずは、レコーディングからUiPathを 始めてみましょう。

5

3

(c) 2018 UiPath

[フィールドを空にする]をクリック

してチェックマークを付ける

できる UiPath

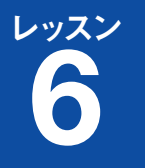

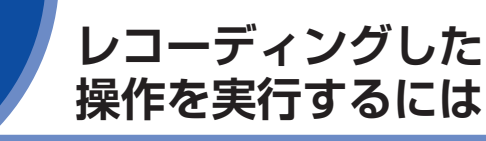

プロジェクトの実行

## プロジェクトの実行

作成したワークフローの実行方法はいくつかありますが、ここでは UiPath Studioから実行します。ツールバーの[実行] ボタンをク リックして処理を開始しましょう。

## **ノ**フローチャートの接続を開始する

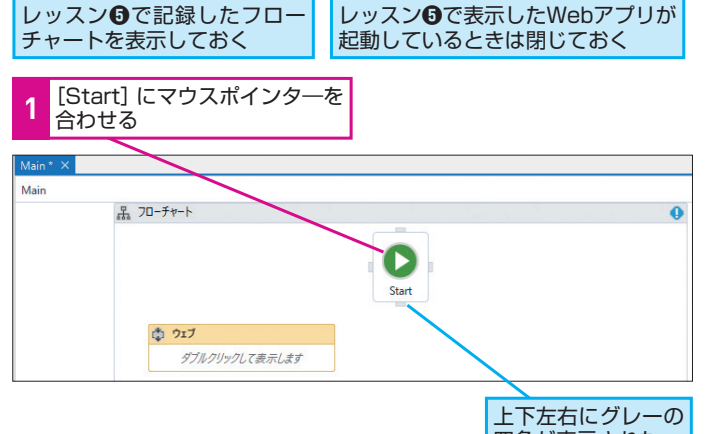

上下左右にクレーの四角が表示された

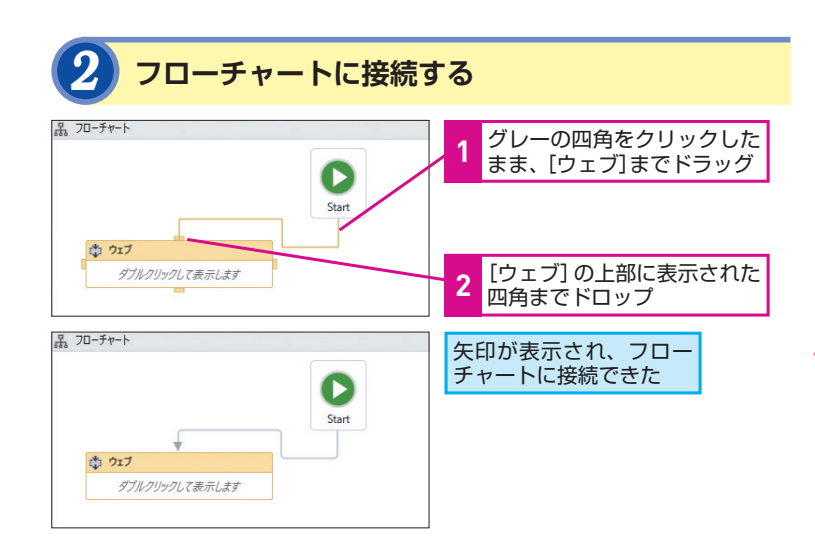

## ブローチャートは [Start] につなげる

レコーディングした操作を実際に動かして

みましょう。UiPath Studioでワークフロー

を実行すると、記録した通りにアプリ操作

が再現されます。

フローチャートの場合は、作成した処 理を [Start] につなぐ必要があります。 [Start] につながれてない処理は、デ ザイナーパネル上に存在していたとし ても、実行されないので注意しましょう。

## テストしながら実行できる

フローチャートの特性を活用すると、 UiPath Studioの動作を検証しながら 学習できます。例えば、同じ処理をレ コーディングと手動でアクティビティ を配置する方法の2通りで作成してお き、実行するときに、それぞれをつな ぎ替えるようにすれば、プロジェクト を開き直すことなく、2つの処理の動 作の違いを比べることなどができます。

## [ウェブ] って何?

手順2で表示されている [ウェブ] は、 前のレッスンで実行したレコーディン グによって作成されたシーケンスで す。ダブルクリックすると、実際にレ コーディングされた処理の内容を確認 できます。また、ドラッグすることで 場所を変更できます。

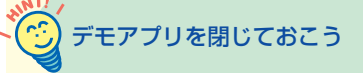

デモアプリが表示されたブラウザーが 起動しているときは、ワークフローを 実行する前に閉じておきましょう。

## ? テクニック 思い通りに動かないときは

ワークフローを実行してもアプリが起動しなかったり、アプリのボタ ンなどをうまく操作できないときは、処理内容に何らかの問題がある 可能性があります。このような場合は、[実行]タブにある[ステッ プイン]をクリックして、処理を1つずつ実行してみましょう。どこ でトラブルが発生しているのかを見極めるのに役立ちます。

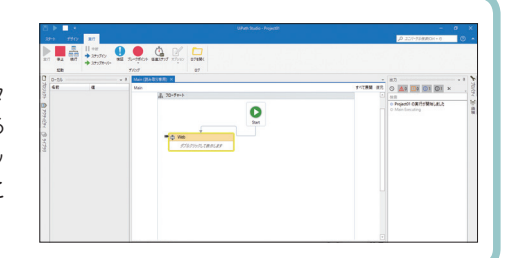

## ワークフローを実行する

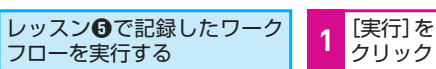

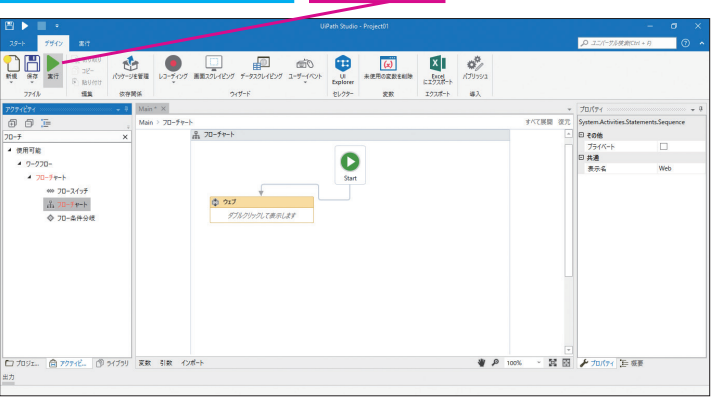

## 自動的にアプリへの操作が実行される

フラワサーか起動し、テモのWebアフリに 新しい取引が自動的に入力された

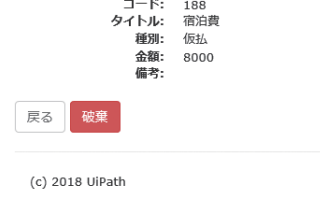

## 管 階層構造になっている

UiPath Studioでは、アクティビティ が階層構造で管理されます。例えば、 前のレッスンで作成したレコーディン グは、「Main」の中に「フローチャート」 が配置されており、その「フローチャー ト」の中に「ウェブ」があり、さらに「ウェ ブ」の中にレコーディングされた内容 が記述されています。階層構造は、デ ザイナーパネルの左上にある表示や UiPath Studioの右下にあるパネルを 使って、確認したり、移動したりでき ます。

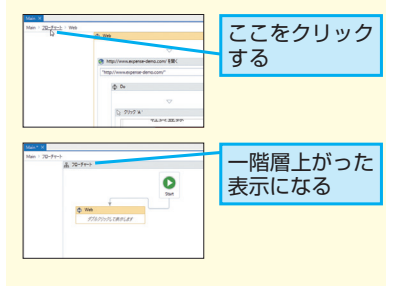

## Point

## ロボットが代わりに操作する

[実行] ボタンをクリックすると、ワー クフローとして記述した処理内容が、 UiPathのRobotモジュールによって実 行されます。作成した[ウェブ]には、 ブラウザーを開いたり、特定のボタン をクリックしたりする操作が、1つずつ 記録されていますが、こうした処理を ロボットが解釈して、同じ操作を再現 します。こうしてUiPathでは、パソコ ン上のさまざまな処理を自動化できる わけです。

20 | できる

6

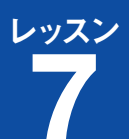

できる LiPath

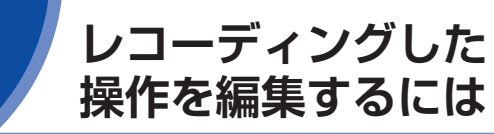

記録した操作の編集

## 入力した値の変更

ここでは、例として入力する値を変更します。経費のタイトルとし て入力していた「宿泊費」という項目名を「貸会議室」に変えてみ ましょう。

## [ウェブ] の詳細を表示する

Webアプリが起動している レッスン⑤で作成・保存した プロジェクトを表示しておく ときは、閉じておく

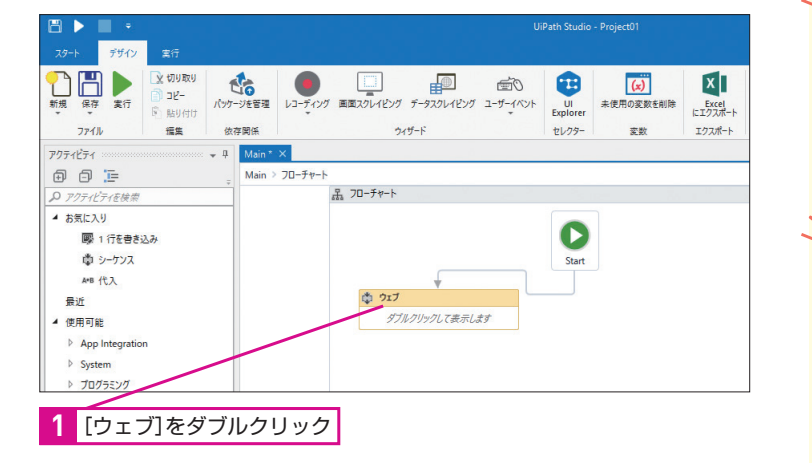

## [ウェブ] の詳細が表示された

## 記録された操作の詳細が表示された

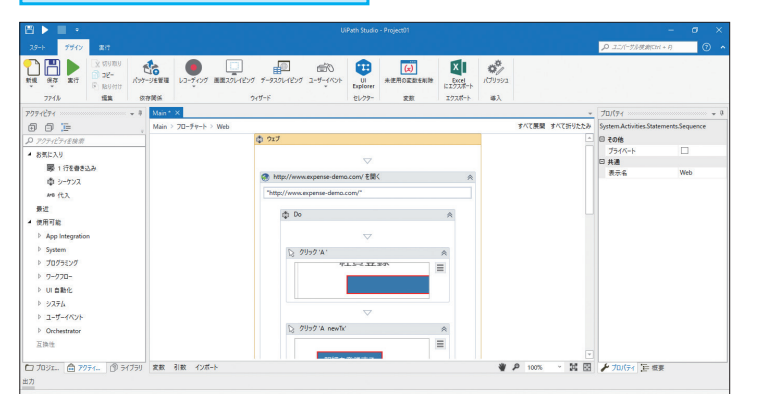

## 💮 元の画面に戻るには

レコーディングは便利ですが、そのままで

は、まったく同じ操作しか繰り返せません。

内容を編集して、ほかの処理にも応用で

きるようにしましょう。

デザイナーパネルの左上には、現在、 開いている階層が表示されています。 手順2の画面から手順1の画面に戻りた いときは、「Main]をクリックしましょ う。同様に、右下の [概要] パネルか らもほかの階層に移動できます。

## すべての処理を編集できる

ここではレコーディングで作成した処 理を編集しましたが、同様に手動で作 成した処理も編集できます。

## 文字列は「""」で囲む

入力する値を指定する際、文字列を指 定するときは、必ず「""(ダブルクォー テーション)」で囲む必要があります。 「""」を省くと関数と間違って認識さ れるなど、うまく実行できなくなるこ とがあるので注意しましょう。

## プロパティからも変更できる

入力する内容は、画面右側にある [プ ロパティ] パネルでも変更できます。下 の画面のように [入力] にある [テキ スト]の部分を変更しても構いません。

| プロパティ                         | ÷ 4      |
|-------------------------------|----------|
| UiPath.Core.Activities.TypeIn | to       |
| □ オプション                       |          |
| アクティベート                       | 1        |
| ウィンドウメッセージを送信                 |          |
| キー入力間の待機時間                    | 2 707-7  |
| フィールド内を削除                     | <b>v</b> |
| 入力をシミュレート                     | <b>v</b> |
| 入力前にクリック                      |          |
| 日 その他                         |          |
| プライベート                        |          |
| 🗉 入力                          |          |
| □ ターゲット                       | Target   |
| テキスト                          | "宿泊費"    |

## ? テクニック 2種類のセレクターの違いを確認しよう

UiPathでは、画面上のインターフェースを認識するために、操作対象のウィンドウやボタンなどを「セレクター」と呼ば れる文字列で指定します。セレクターはUiPath Studioでボタンなどを指定した際に自動的に生成されますが、「全体セレ クター」と「部分セレクター」の2種類があり、その違いを理解していないと想定外の動作の原因となります。例えば、部 分セレクターで記述されている処理に続けて、別のアクティビティを追加したときに、トップレベルウィンドウの要素が セレクターに見当たらず、操作対象のアプリを特定できなくなる場合があります。

## ●全体セレクター

トップレベルウィンドウを含むUI要素の識別に 必要な情報がすべて含まれます。ベーシックレ コーダーによって生成されます。複数ウィンド ウを切り替える場合におすすめです。

## トップレベルウィンドウの 情報が含まれる セレクターを編集 html title='UiPath De ame='経費を登録する' tag='A' / I Explorer で開く OK キャンセル

●部分セレクター

トップレベルウィンドウを指すセレクターの情報は「ブラウザーに アタッチ などのセレクターが持っています。 デスクトップレコー ダーによって作成され、「ブラウザーにアタッチ」や「ウィンドウに アタッチ」で囲まれます。同じウィンドウで複数のアクションを実 行する際におすすめです。

## 操作対象(ボタン名など)のみが指定される

| セレクターを編集                                                                                                    | ۲        | ウィンドウの情報                         |
|----------------------------------------------------------------------------------------------------|----------|----------------------------------|
| <html:title='uipath demo'=""></html:title='uipath><br><webctrl:aaname='接覺を登録する' tag="A"></webctrl:aaname='接覺を登録する'> |          | 「ブラウザーにア<br>ッチ」など上位限<br>で指定されるため |
| UI Explorer で開く                                                                                                    |          | レーアウトしてい                         |
|                                                                                                    | OK キャンセル |                                  |

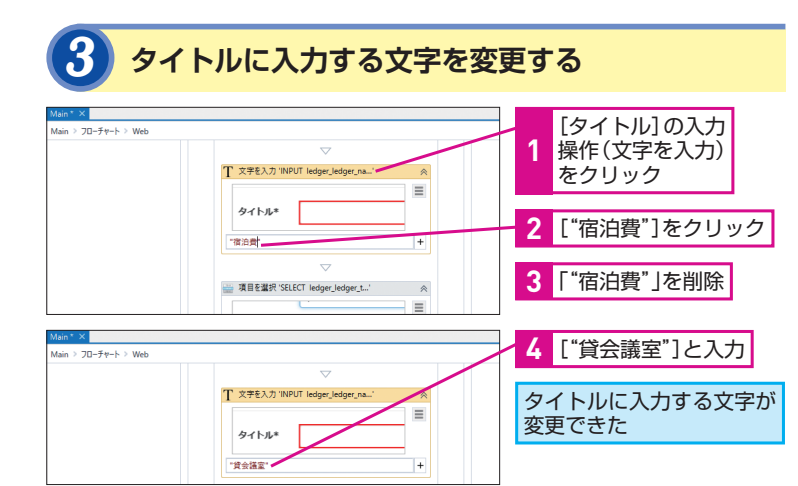

### 動作を確認して保存する 1 [実行]をクリック 17ッケージを装置 レコーディング 画面スクレイビング データスクレイビング ユーザーパント 問題なく動作するかを確認 771/ 152 依存関係 219-F したら、[保存]をクリック してプロジェクトを保存し 0 0 🖻 70-チャート > Web

お気に入り

圖 1 行を書き込み

前 シーケンス

ておく

T 文字を入力 'INPUT ledg

タイトル\*

## Polm

レコーディングを編集して 思い通りの処理を作る

UiPath Studioの操作に慣れていない ときは、レコーディングで操作を記録 し、その内容を編集することで、思い 通りの処理を実行させるようにすると いいでしょう。レコーディングを使う ことで、どのような操作に対して、ど のアクティビティを使うのかが分かる うえ、入力する値をどのように指定す ればいいのかといった基本的な考え方 を学べます。ここでは値を変えただけ ですが、いろいろな部分を変更しなが ら実行し、どう変わるのかを確認して みましょう。

## **8**

できる UiPath

## 現在の業務を分析しよう

普段の業務を自動化するときは、どのアプリを使って、どのデータ をどう処理するか? といった業務手順の細かな分析が必要です。 例えば、本書で例として取り上げる経費精算処理は、以下のような 流れとなります。

経費入力業務を分析し、

自動化してみよう

経理業務の自動化

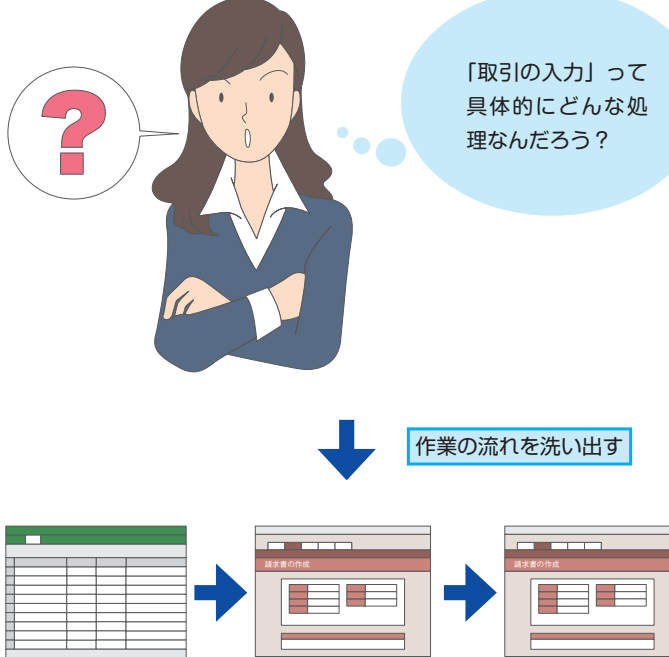

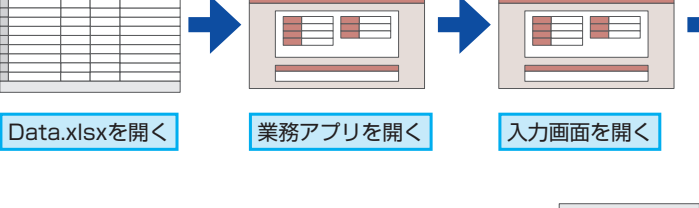

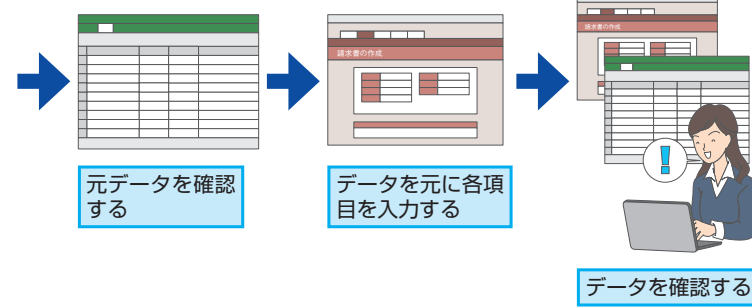

把握することが大切です。

普段の業務を想定した本格的な自動化に

挑戦してみましょう。手動でワークフロー

を作成していきますが、まずは全体像を

## 普段の仕事を記録してみよう

作業の流れがイメージしにくいとき は、実際に業務をしながら、その操作 をメモするといいでしょう。クリック などの操作だけでなく、作業中に人間 が判断した内容(例えば、金額のチェッ クや取引先の確認)もメモすると、自 動化の際に、処理としてどう追加すれ ばいいかを判断する材料になります。

## 効果を測定したいときは 時間を計測しておこう

UiPath導入の効果を報告しなければ ならないときは、処理にかかった時間 を計測しておくと便利です。「人間の 場合は何分で、ロボットで自動化する と何秒」といったように比較できるよ うにしておくと、導入のための予算を 確保しやすくなったり、導入後の成果 を報告しやすくなります。

## ここで作成するワークフロー

次のレッスンから、実際にワークフローを作成していきますが、個 別の処理だけを見ていると、全体像がつかみにくくなります。下に 本書で作成するワークフローの流れを示すので、作業前に確認した り、作業中に今どの処理を作成しているのかを確認したりしながら 読み進めましょう。

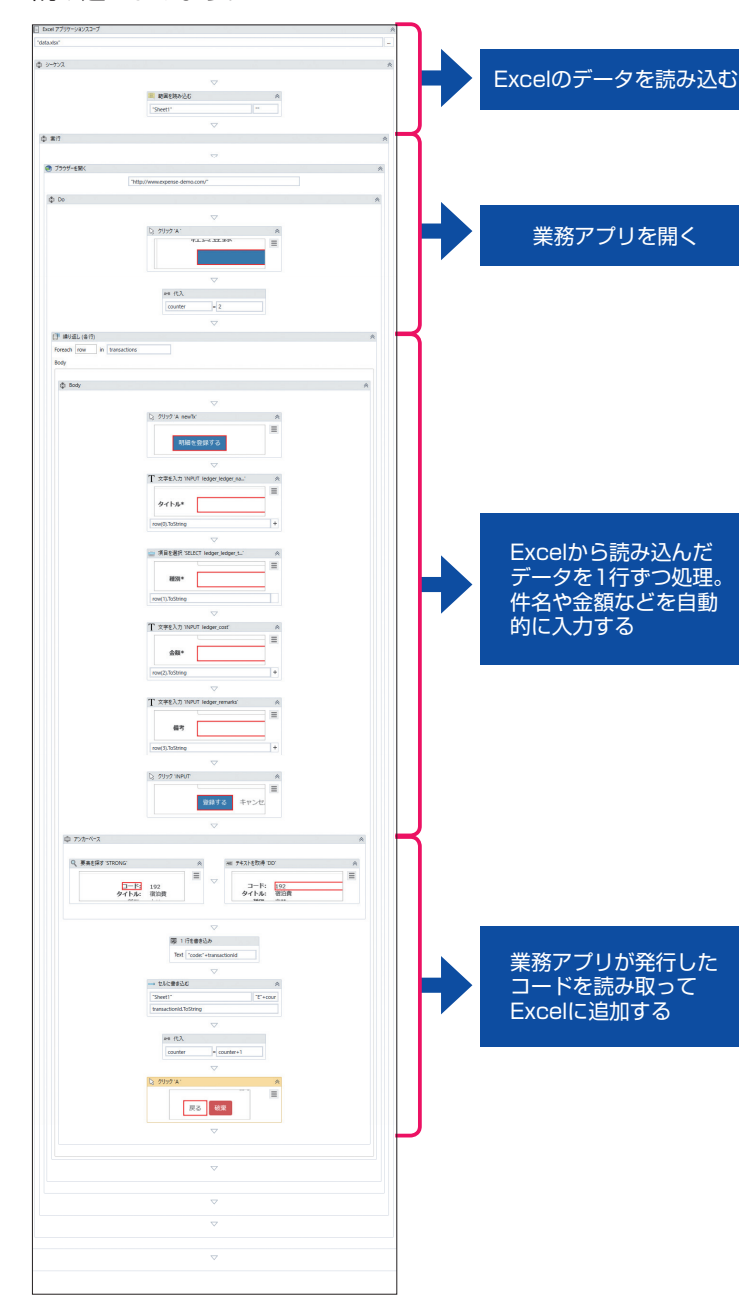

でです。 ワークフローの全体を 表示するには

ここで示したように、UiPath Studio では、作成したワークフローの全体像 を手軽に表示することができます。デ ザイナーパネルの右上にある[すべて 展開]をクリックしてすべての処理を 展開表示したり、右下の拡大率を調整 して全体を縮小して表示したりできま す。ワークフロー作成中に全体像を確 認したいときは、これらの方法を活用 しましょう。

ワークフローの全体を表示すると、 確認に便利

| 0 F II 1                 |                                         |              |                     |          |
|--------------------------|-----------------------------------------|--------------|---------------------|----------|
| 10-0 PRG 80              |                                         |              | 20.120-70880H+0     |          |
|                          | аланананананананананананананананананана |              |                     |          |
| 209-194 + 4 🔤            | 322                                     |              |                     |          |
| 003                      | 910                                     | 18 9-CH-9850 | Wat Con Article (30 |          |
| 71/7                     | A 1471                                  |              | 0.07040             |          |
| * #e [2]                 |                                         |              | 10/7/10-0141        |          |
| D men                    |                                         |              | B POLES             | Carned   |
| 1 1110                   | E SWITTIP WITT                          |              | 1-284               | 1000     |
| * U 881                  | '90x6/                                  |              | PINTER AL-P         |          |
| 4.075                    |                                         |              | These               |          |
| 4 888                    | ् अन्यतः                                |              | # 3.5               |          |
| A COLUMN TWO IS NOT      |                                         |              | 7117088             | 6.60     |
| The second second second |                                         |              | 87-10               | - Sector |
| PLOCE I MULLER           | a second a                              |              | 17/892              | 1.0      |
|                          | war.                                    |              | 0.44                |          |
| - 053                    |                                         |              | 21-AMPCENTER.       |          |
| 1 Prov                   | 0.81                                    |              | A-11100.00          |          |
| Q #75714                 |                                         |              | ALPENNAL            | 1,2224   |
| 1.88                     |                                         |              | 474                 |          |
| × 943                    | @ Thirlegili                            |              |                     |          |
| C BALTON C               | "Yar/www.ene.anson"                     |              |                     |          |
| 1 (1)                    |                                         | 1.101        | 1                   |          |
| 0/101- @ HT- (0 HOH B    | In Ore Parts                            | . 2 0        | A 1000 31 28        |          |
|                          |                                         |              |                     |          |

## 概要パネルで 指定した部分を表示できる

UiPath Studioの右側にある [概要] タブをクリックすることでも、プロジェ クトの全体像を確認できます。左側の 三角のアイコンをクリックし、展開し てみましょう。各項目をクリックする ことで、該当するアクティビティが [デ ザイナー] パネルに表示されるので、 後からワークフローを編集したいとき などに活用すると便利です。

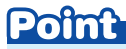

## 事前の設計が重要 時間をかけて計画しよう

実際の業務を自動化するときは、ワー クフローの全体像を把握し、どのアク ティビティを使って、どのような順番 で処理させるかを事前に設計しておく ことが重要です。いきあたりばったり で処理を作成していくと、無駄に処理 が複雑化したり、思い通りに処理が動 かなくなったりすることがあります。 事前にじっくりと時間をかけて計画し ましょう。 経理業務の自動化

## **9**

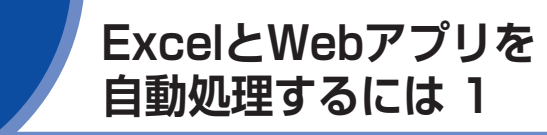

経費精算処理を自動化してみましょう。こ こでは、Excelの表のデータを読み取って、 Webアプリに自動的に入力するワークフ ローを作成します。

Excelファイルの読み込み

## シーケンスの追加

ここで自動化する業務は、直線的で分岐がありません。このため、シー ケンスを使ってワークフローを作成していきます。

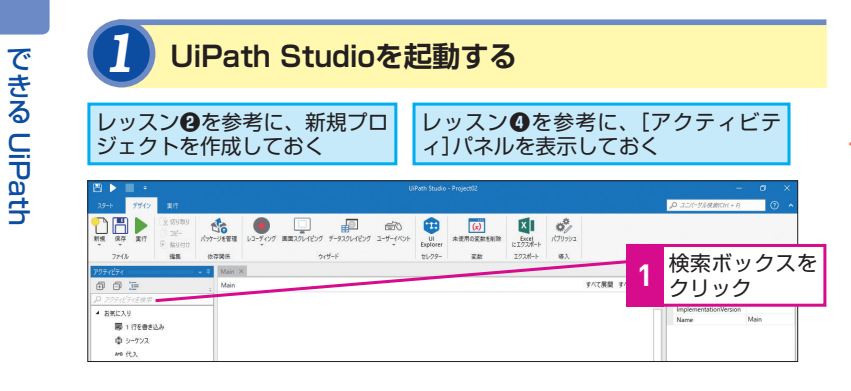

## 

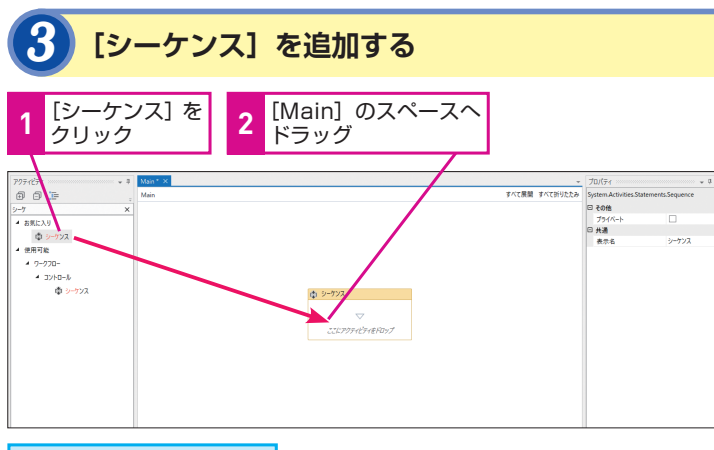

[シーケンス]が追加された

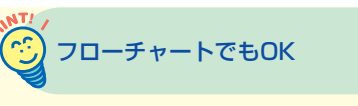

ここではシーケンスを使ってワークフ ローを作成しますが、フローチャート を使っても構いません。

ダブルクリックでも 追加できる

アクティビティは、手順3でドラッグ する代わりにダブルクリックで追加す ることもできます。

## Excelファイルを ダウンロードしておこう

本書で使うExcelファイルは以下のリ ンクからダウンロードできます。

▼UiPath Demo http://www.expense-demo.com/data.xlsx

UiPath Demoのホーム画面に ある[サンプルのダウンロード] をクリックしてもいい

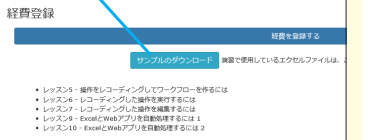

## Excelファイルの表示

Excelファイルを開くには [Excel アプリケーションスコープ] ア クティビティを使います。ファイル名を指定して、入力元のデータ があるファイルを開きましょう。

## [Excel アプリケーションスコープ]を追加する [Excel アプリケーションスコープ]をクリック [Excel アプリケーションスコープ]をクリック

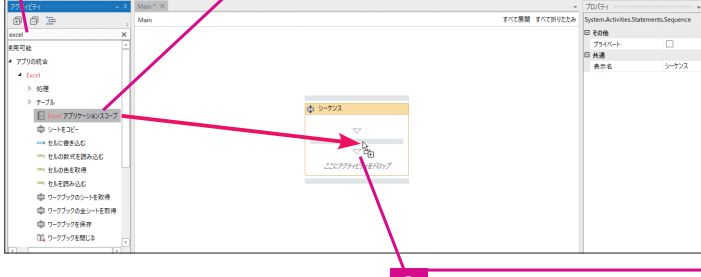

3 [シーケンス]の中にドラッグ

## 2 Excelのファイル名を指定する

[Excel アプリケーションスコープ]が追加された

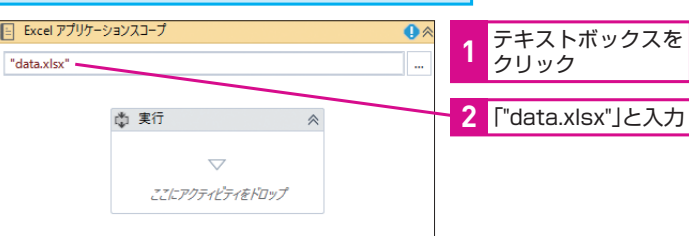

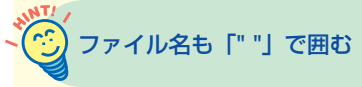

ファイル名を指定するときも、「""(ダ ブルクォーテーション)」で囲みます。 なお、「"d:\data\data.xlsx"」のよう にパスを含めることもできます。パス を指定しないときは、プロジェクトファ イルと同じフォルダーが参照されま す。詳しくは、11ページの下のHINT! を参照してください。

手順2で指定したファイルが存在しな いときは、新しいファイルが自動的に 作成されます。

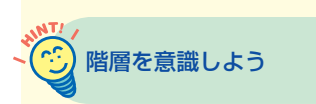

デザイナーパネルでは、ダブルクリッ クしたアクティビティが、自動的に展 開されて表示されるようになっていま す。このため、アクティビティの中に 別のアクティビティを配置するなど、 階層が深くなっていくと、全体像を把 握しにくくなります。全体を表示した り、別の階層に移動したいときは、左 上の [Main] をクリックしたり、右下 の [概要] パネルを活用しましょう。

次のページに続く

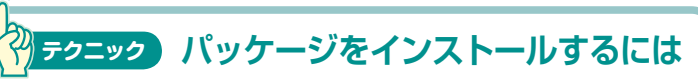

UiPath Studioでは、さまざまなアクティビティがパッケージとして用意さ れています。アクティビティパネルで目的のアクティビティが見当たらない ときは、パッケージがインストールされていない可能性があります。[デザ イン] タブの [パッケージを管理] ポタンをクリックして、必要なパッケー ジをインストールしましょう。

23-b ががかます 23-b ががか 素様 除すます 7274/b 7274/b

## Excelデータの読み込み

Excelからデータを読み込みましょう。[範囲を読み込む]を使うと、 指定範囲のデータを読み込んでDataTable型の変数(ここでは transactions)に格納できます。

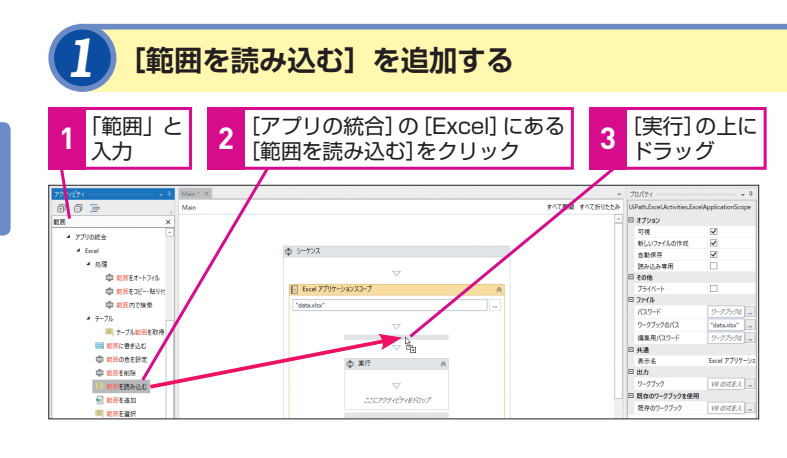

|                                                                                                    | のデータを丸ごと読み                                    |
|----------------------------------------------------------------------------------------------------|-----------------------------------------------|
| 2 読み込み先の変数 (transactions)を作成する                                                                                                    | も、読み込むシートを変<br>["Sheet1"]の部分を書                |
| [範囲を読み込む] が 同時に [シーケンス] も<br>追加された 追加される                                                                                                    | <ul><li>範囲を読み込む</li><li>"Sheet1"</li></ul>    |
| Man         70/5/         70/5/           Main         東バズ展現 ダババ形りとあ         USahl Scc4Activites Excelles/Brange           ● 5-75/ス         ●           ● 9-75/ス         ●           ● 9-75/ス         ●           ● 1-55/2         ●                                                                                                    |                                               |
| No.0         No.0         No.0 <t< td=""><td>手順2の操作2では、デ<br/>を指定する[出力]の[デ<br/>を入力するときに、 Ctrl</td></t<> | 手順2の操作2では、デ<br>を指定する[出力]の[デ<br>を入力するときに、 Ctrl |
| 1     「データテーブル」のテキストボックスをクリック       日 共通<br>気示名<br>町カ<br>データテーブル 名前の設定: transactions」と入力                                                                                                    | しています。このショー<br>で、続けて入力する文字<br>数として設定できます。     |
| 4 Enterキーを押す                                                                                                    |                                               |
| アラニック 変数を確認してみよう 1 [変数]を注                                                                                                    | クリック                                          |
| 手順2で定義した変数は、デザイナーパネルの下に表示されている[変数]をクリックすることで確認できます。新                                                                                                    | ズ 使の型 スコープ 5<br>DataTable ワープンス 1             |
| しい変数を定義したり、既存の変数の変数名や空、スコー<br>ブ(変数が有効な範囲)などを変更したいときも、この<br>画面を使います。                                                                                                    |                                               |

## 💽 アクティビティの機能を 確認するには

手順1で、アクティビティの上にしば らくの間マウスカーソルを置き続ける と、アクティビティの機能を紹介する メッセージが表示されます。また、下 のサイトでアクティビティの使い方を 調べることもできます。

## ▼UiPath Activitiesガイド https://activities.uipath.com/lang-ja

中 발표전에 참 th Do ■ 第回を読み込む 🗐 範囲を追加 111 副単七連邦 ズブレッドツートがら Eacel 形式の範囲の値を読み込み、データテーブルに接納しま す。範囲を指定しない場合、スプレッドシート全体が読み込まれます。範囲に1つ2 む 抱死間画を取れ れのから れのから れのから . 「○ アクティー」 「 ライブラリ 定数 引数 インボート

対象のシートを変更するには

[範囲を読み込む] では、標準でSheet1 込みます。もし いえたいときは、 き換えます。

...

ータの格納先 「ータテーブル] 〒+ κ]キーを押 ートカットキー 字列を新しい変

**₩** 🔑 100% ~

## ブラウザーとデモアプリの起動と表示

続いて、データの入力先となるデモアプリの画面を開きましょう。 ブラウザーで画面を開くには [ブラウザーを開く] アクティビティ を使います。

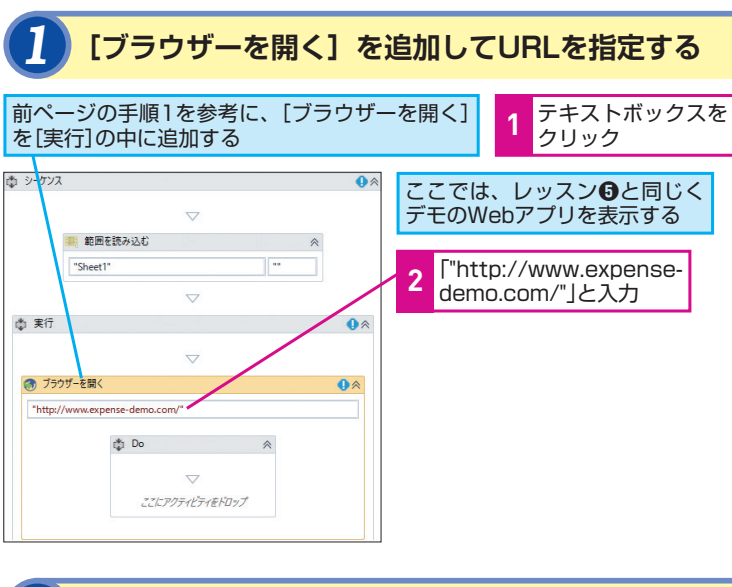

## [クリック] を追加する

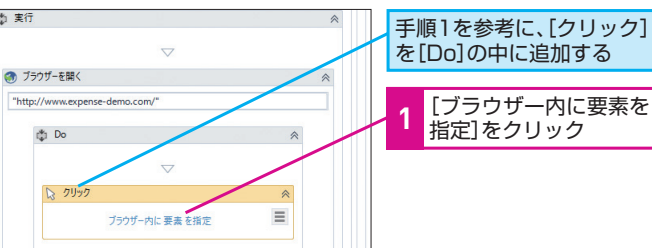

## 3 Webアプリのクリック先を指定する

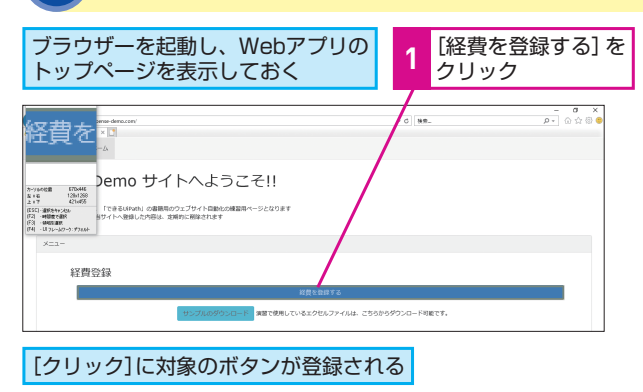

## $(\cdot)$ [〇〇に〇〇を指定] って何?

手順2のように、アクティビティの中に ある [ブラウザー内に要素を指定] メッ セージをクリックすることで、操作対 象を実際の画面上で指定できます。こ の機能により、操作対象となるウィン ドウやボタンを識別するための内部的 な名前(セレクター)が分からなくて も処理対象を指定できます。

9

Excelファイル

の読み込み

ここでExcelから読み取ったデータを 保管する変数 (transactions) は、 DataTable型の変数となっています。 DataTable型の変数は、表など、行と 列で構成されるデータを格納するため の入れ物です。Excelの表のデータが まるごと入っていると考えるとイメー ジしやすいでしょう。

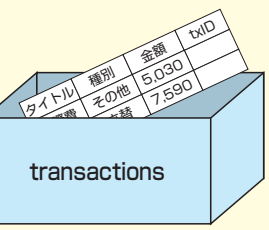

## Poînt 途中で動作を チェックしてみよう

利用するアプリや自動化する処理に よっては、UiPath Studioでの作成作 業が長くなります。本書の作業も、こ の後、長く続きますので、まずは、こ こまでの動作をチェックしてみましょ う。「実行」ボタンでプロジェクトを実 行すると、自動的にブラウザーやExcel が起動するはずです。要所要所で動作 を確認しながら作業を進めましょう。

## ExcelとWebアプリを 自動処理するには 2

Webアプリのデータ入力

## カウンターの設定

入力する繰り返しの回数を決めるためのカウンターと呼ばれる変数 を設定しましょう。この値を次の[繰り返し(各行)]アクティビティ の中で1つずつ増やすことで、Excelの行を1つずつ進めながら処理 を行うことができます。

レッスン

## [代入] を追加する

26ページの手順1 ~ 3を参考に、[代入]を [クリック]の下に追加する

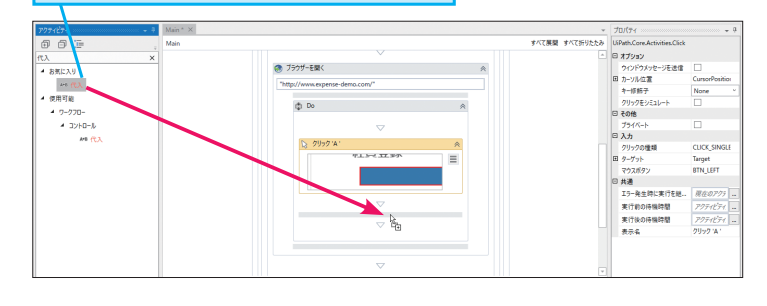

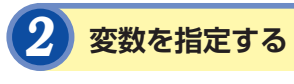

## [代入]が追加された

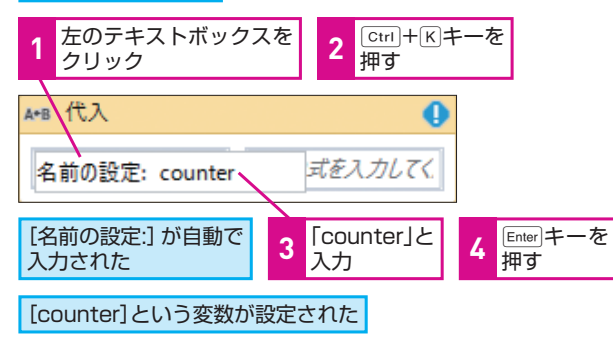

| A+B 代入                  |                     | 0 |
|-------------------------|---------------------|---|
| counter                 | = 2                 |   |
| 同じく、右のテキス<br>クリックして[2]と | 、<br>トボックスを<br>入力する |   |

## (代入] って何?

中心に作成します。

ワークフローの続きを作成していきましょ

う。ここからは、Excelから読み取ったデー

タをデモアプリに入力する繰り返し処理を

[代入] は、変数に値を代入するため のアクティビティです。[A←B]となっ ていることから分かるように、右辺の 値を左辺に代入します。このため、左 辺に変数を指定し、右辺に値や計算式 を指定します。

変数や数値は「""」は不要

文字列を指定するときは「""」で囲む

必要がありましたが、変数や数値を指

定するときは不要です。間違えて「""」

を含めると文字列として認識されてし

まうので注意しましょう。

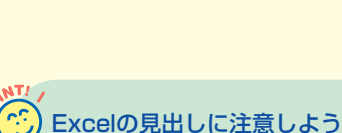

ここでは、カウンターの値を処理対象 のExcelの行に相当させる必要があり ますが、Excelの表の1行目は見出しと なっています。このため、カウンター の初期値は見出しの1ではなく、実際 に値がある2からスタートさせる必要 があります。

| タイトル | 種別  | 金額     | tx ID | →見出しなの<br>で入力しない    |
|------|-----|--------|-------|---------------------|
| 交際費  | その他 | 5,030  |       | →counter=2<br>(初期値) |
| 宿泊費  | 立替  | 7,590  |       | →counter=3          |
| 交際費  | 仮払  | 10,980 |       | →counter=4          |
|      |     |        |       |                     |

## ? テクニック UI Explorerを活用しよう

ツールバーにある [UI Explorerを起動] ボタンをクリッ クすると、操作対象のアプリやボタンを識別するためのセ レクターを確認したり、セレクターを編集したりできます。 [ブラウザー内に要素を指定] や [画面上で指定] でうま く指定できないときは、UI Explorerでセレクターを確認 し、必要に応じて編集しましょう。例えば、カレンダーコ ントロールなどの特定の日付のセレクターを確認すること で、日付指定の規則性を判断し、特定の日付を自動的に 選択する仕組みを考えたりもできます。

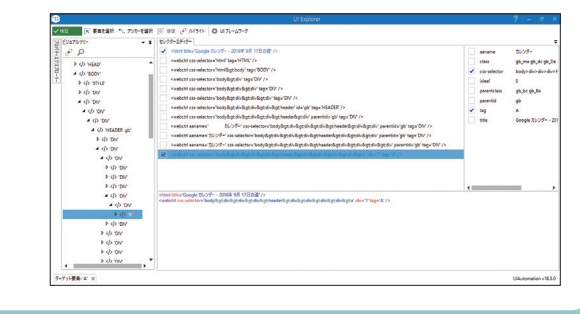

## テーブルの値の繰り返し処理

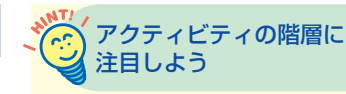

Excelの表には、通常、複数のデータが記録されています。こうし たデータを1行ずつ順番に処理したいとき(もしくは、繰り返し指 示を出したいとき)は [繰り返し(各行)]を使います。

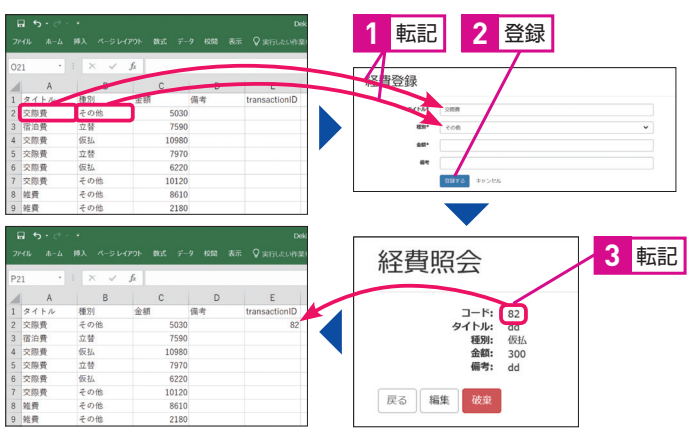

## 1 [繰り返し(各行)]を追加する

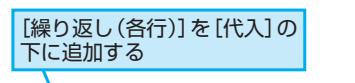

### ÐÐ 繰り返し A+B 代入 \*用可能 = 2 プログラミング 4 データテーフ 目線の 繰り返し(各行) 9-070-Foreach row in VBの式を入力してください ▲ コントロール \*\* 並列線り返し (コレクションの各要) ▲ 繰り返し (コレクションの各要素) Body ┨ 繰り返し (前判定) \Lambda 繰り返し (後判定) ▶ 繰り返しをコンティニュー ここにアクティビティをドロップ 👜 線り返しをブレーク

手順1で「各」で検索すると、「繰り返 し(各行)」と「繰り返し(コレクショ ンの各要素)」が見つかります。似た 機能が表示されたときは、アクティビ ティの親階層に注目します。[繰り返し (各行)]の親階層は[データテーブル] なのでデータを処理するためのものと 分かりますが、[繰り返し(コレクショ ンの各要素)]は[コントロール]で 汎用的な処理に使うものとなります。

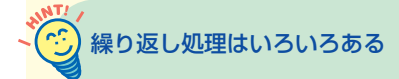

繰り返し処理には、[繰り返し(各行)] 以外にも、上のHINT!で紹介した[繰 り返し(コレクションの各要素)]や[繰 り返し(後判定)]などもあります。 UiPath Activitiesガイドで、用途や使 い方を確認しておくといいでしょう。

▼UiPath Activities ガイド https://activities.uipath.com/lang-ja

次のページに続く

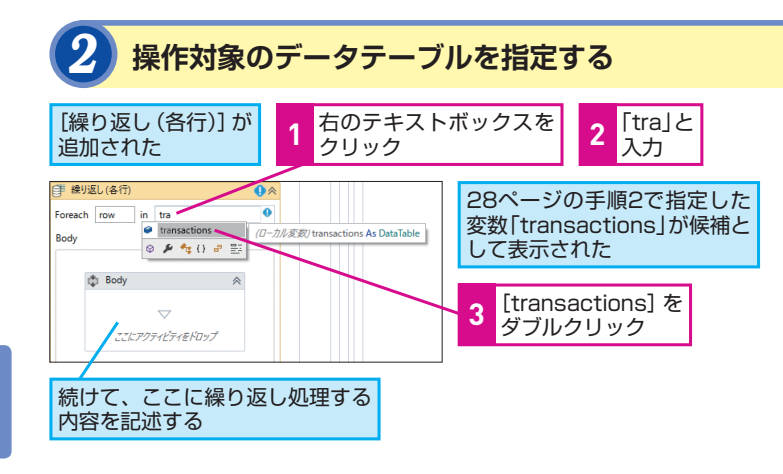

## 画面上に入力するときは [文字を入力]を使う

アプリの入力欄などに、文字や数字を 入力したいときは、[文字を入力] と いうアクティビティを使います。よく 使うアクティビティなので、[お気に入 り] に登録しておくといいでしょう。

## レコーディングで 作成したいときは

もしも、このレッスンと同じ処理をレ コーディングで作成したいときは、 レッスン⑤の手順7と同様にダミーの 値を入力してアプリを操作し、レッス ン⑦を参考にダミーの値を変数に置き 換えます。ただし、「繰り返し(各行)」 などの処理はレコーディングでは作成 できないので、「繰り返し(各行)」の Bodyに登録する処理をレコーディン グするという形態になります。

## 「繰り返し(各行)」の処理1:データ入力

「繰り返し(各行)」の中(Body)に処理を追加しましょう。最初の 列のデータを「タイトル」、次の列のデータを「種別」、といったよう に順番にデモアプリに入力するといった処理を行数分繰り返します。

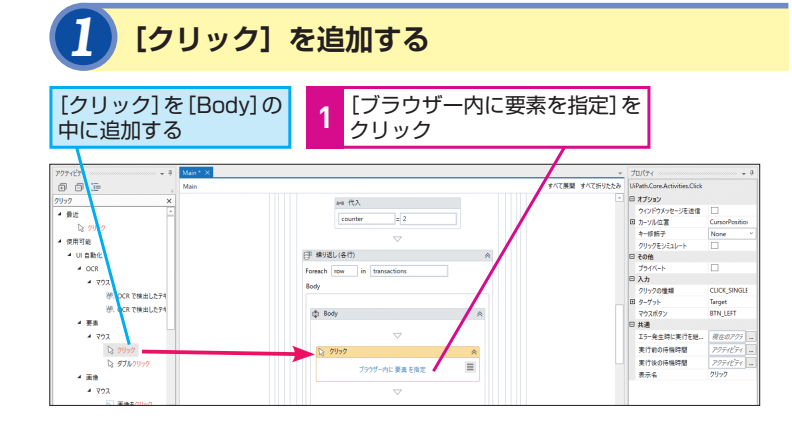

## り 小が表示されたら

UiPath Studioでの作業中に、 ◆の マークが表示されることがあります。 これは、入力内容などに不備がある場 合に表示されます。変数名や型が違っ ているなど、何か問題があるので、こ のマークが表示されたときは注意深く 確認してみましょう。

## ? テクニック 「繰り返し(各行)」の処理をイメージしてみよう

「繰り返し(各行)」では、Excelの表のデータを読み込ん だDataTable型変数(ここではtransactions変数)の値 を順番に処理します。DataTable型変数の値を処理する というと少し分かりづらいかもしれませんが、結果的には 右の画面のようにExcelの表を1行ずつ繰り返し処理して いると考えるとイメージしやすいでしょう。

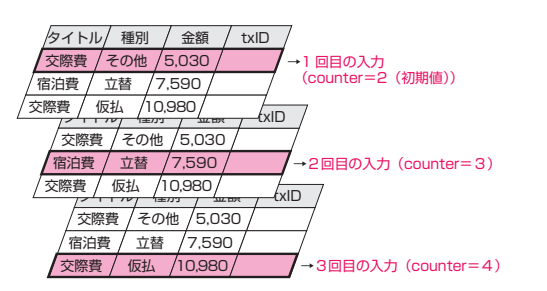

## 2 クリックする場所を指定する

## 29ページの手順3の画面で[経費を登録する]をクリックして、 [経費一覧]の画面を表示しておく

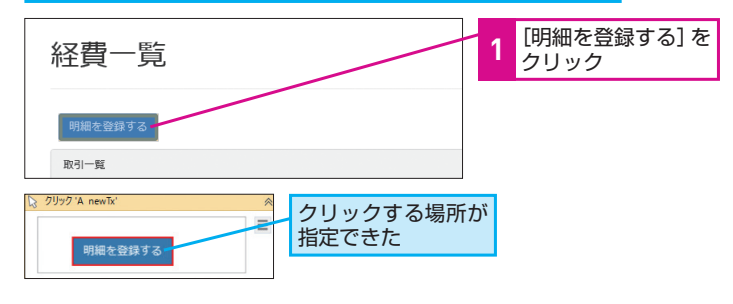

## 3 [文字を入力] を追加する

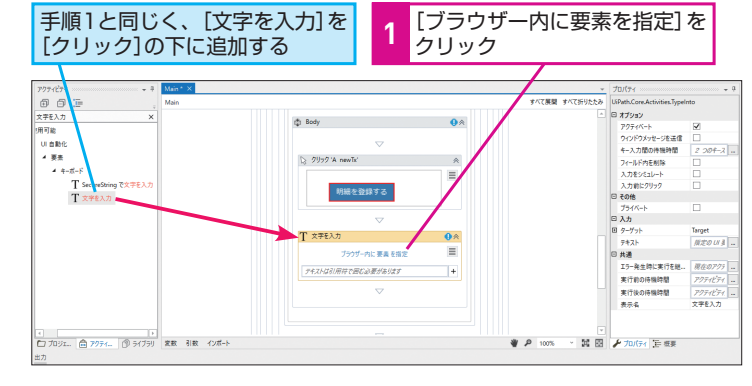

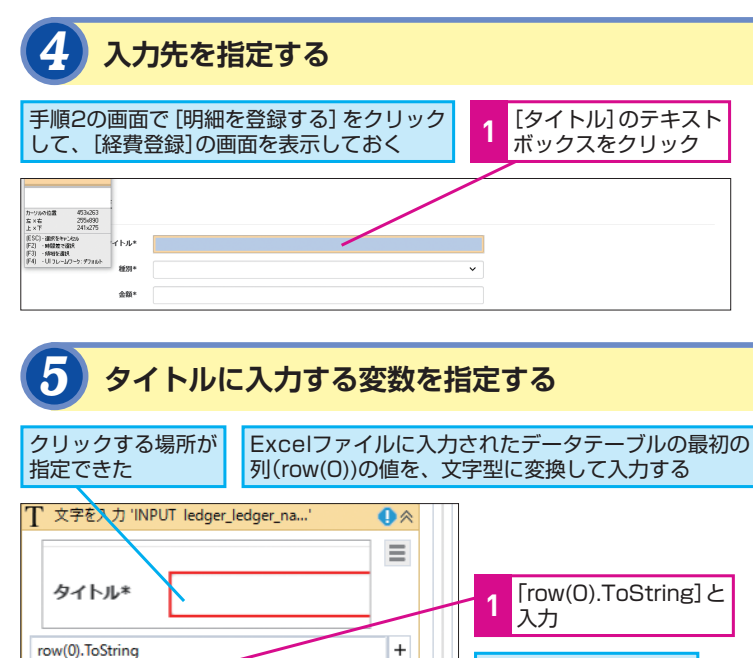

Function Obje

「交際費」が入力される

## です 「row(0)」と、 ゼロからスタートする

DataTable型変数に格納されている値 を指定するときは、変数の後に「row(0) の」ように()で値の番号を指定します。 この値は0からスタートするので、最 初の値を指定するときは、「row(0)」 と指定します。エクセルの表に見出し 行があり、かつ「範囲を読み込む」で 「ヘッダーの追加」がチェックされて いるときは(標準でオン)、「(row(0))」 と列の番号で指定する代わりに、 「(row("タイトル"))」のように見出し で値を指定することもできます。

## Row(0) / Row(1) / Row(2) / · · ·

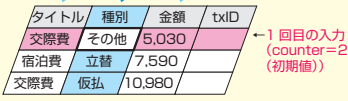

## 1回目の入力で「Row(1)」にあた る列では、「その他」が入力される

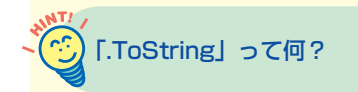

手順5で指定している「row(0).To String」は、「row(0)」に格納されて いるデータを「.ToString」で文字列 に変換するという意味です。このよう に、UiPath Studioでは、格納先の変 数の型に合わせて、適宜データを変換 する必要があります。

## びしています。 「項目を選択」を使う

アプリの入力欄の中には、一覧から入 力する値を選択するタイプのものもあ ります。こうした操作を自動化したい ときは、[項目を選択] アクティビティ を使って指定します。

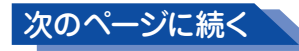

10

できる UiPath

## 6 [項目を選択] を追加する

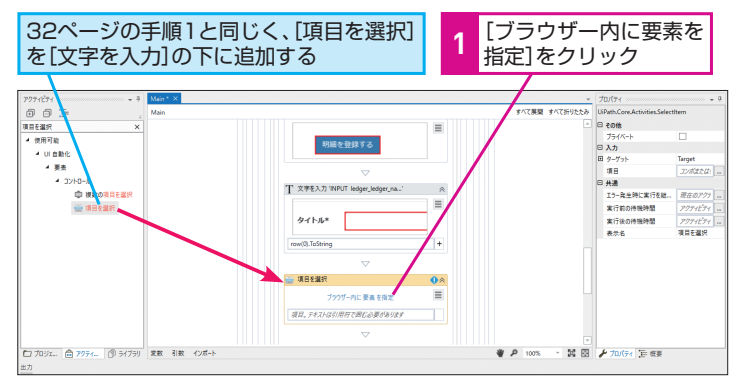

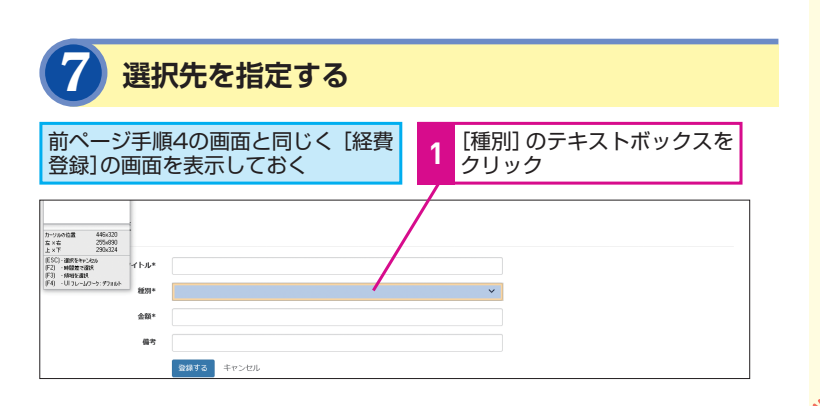

## デモアプリの選択肢と同じ文字列を指定する

リストボックスから候補を選択する操作を自動化するときは、入力先となる アプリの候補にある選択肢と同じ文字列を[項目を選択]に指定する必要があります。手順8では、入力する値として[row(1).ToString]と、Excelから読み込んだ行データの2列目を指定していますので、その元となるExcelの表に文字列を入力するときに、必ずデモアプリの選択肢と同じ文字列を入力しておきましょう。

### Webアプリの画面にある項目名と、 Excelの項目名を必ずそろえる 種別\* 立替 仮払 金額\* その他 Α 1 タイトル 種別 金額 2 交際費 その他 3 宿泊費 立替 4 交際費 仮払

アプリによっては [画像をク リック] でボタンを指定する

フラッシュで作成されたアプリなど、 通常の [クリック] アクティビティで は指定できないボタンをクリックした いときは、[画像をクリック] アクティ ビティを使って、ボタンをイメージと して認識させてみましょう。

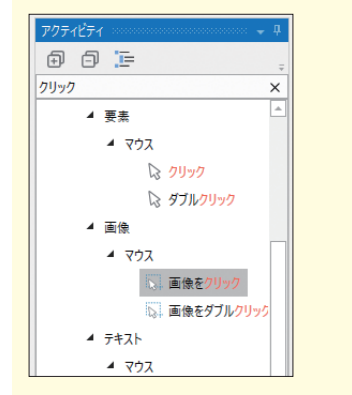

## 9 残りの処理を追加する

## ここまでを参考に、[項目を選択]の下に[文字を入力]を 2つと、[クリック]を1つ、続けて追加する

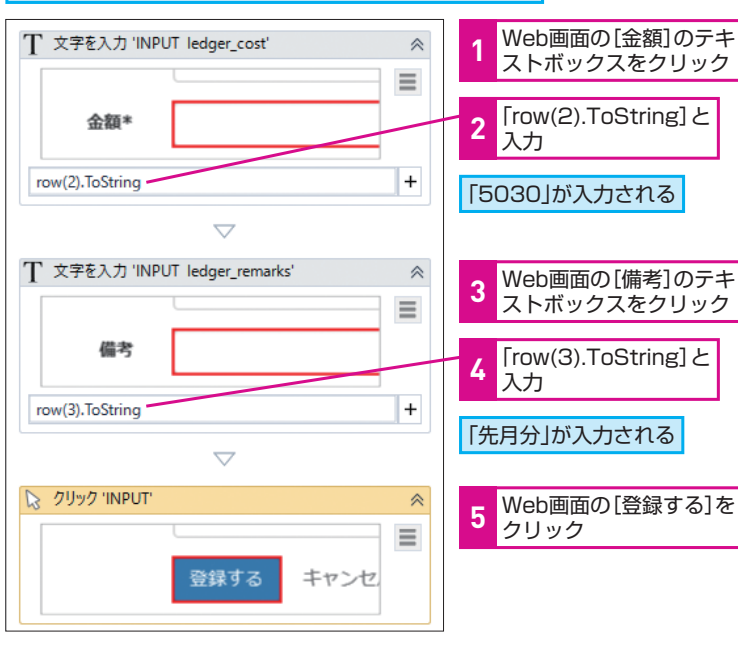

## 【アンカーベース】で 目印を指定する

手順1で追加している[アンカーベー ス]は、画面上の要素を検索するアク ティビティです。左側で合致する画面 要素を見つけ、そこに右側の処理を適 用します。ここで利用するデモアプリ では、[コード:40]のように、「コード:」 という文字列に続く数字を取得したい ので、左に[要素を探す]のアクティ ビティを配置して「コード:」という 目印を検出させ、右側に[テキストを 取得]のアクティビティを配置してそ れに続く文字列(実際のコード番号) を取得します。

10

Webアプリのデー

· タ入力

## FINDとGETを 入れ間違えないように注意

[アンカーベース]では、左側の[ア ンカー]部分に目印を検索する処理を、 右側の[ここにアクションアクティビ ティをドロップ]部分に目印を見つけ たときに実行する処理を配置します。 左右を間違えると思い通りに動作しな いので、間違えないようにしましょう。

## 「繰り返し(各行)」の処理2:画面上のデータの取得

デモアプリでは、データを登録すると、その処理固有のコードが出力 されます。画面上のコードを取得し、Excelの表に書き戻しましょう。

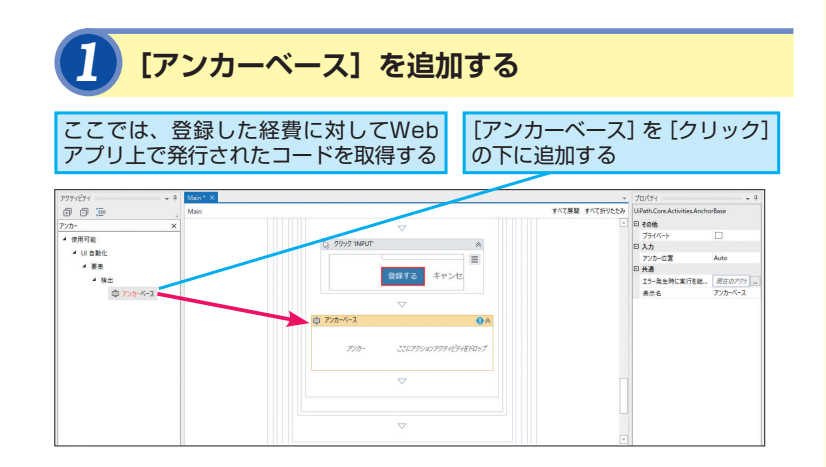

## 8 選択項目の変数を指定する

## クリックする場所が指定できた

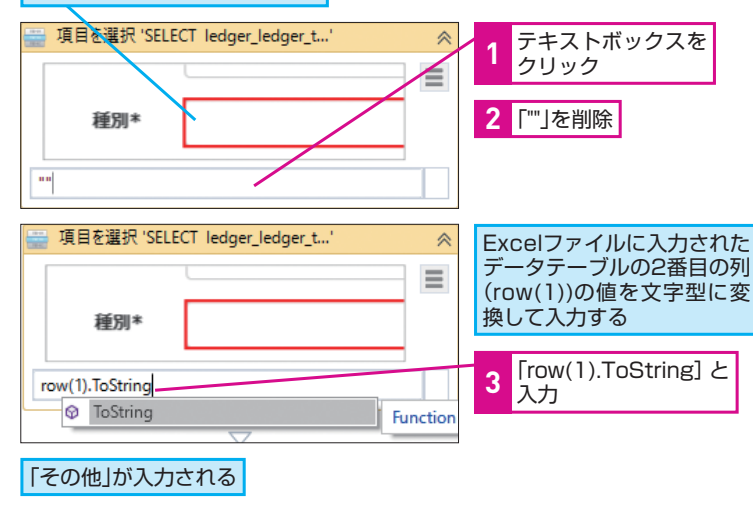

## [要素を探す] を追加する

[アンカーベース]の左側(アンカー)に [要素を探す]をドラッグ

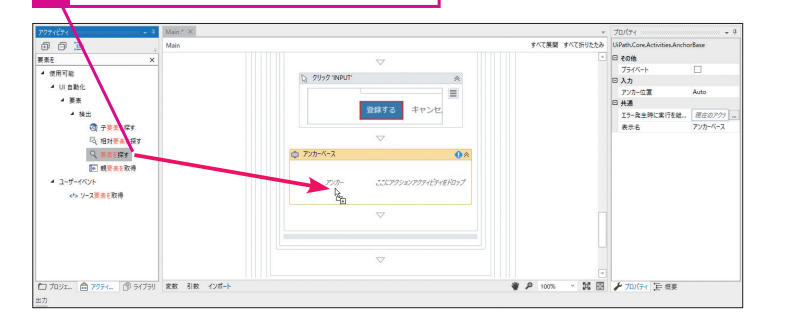

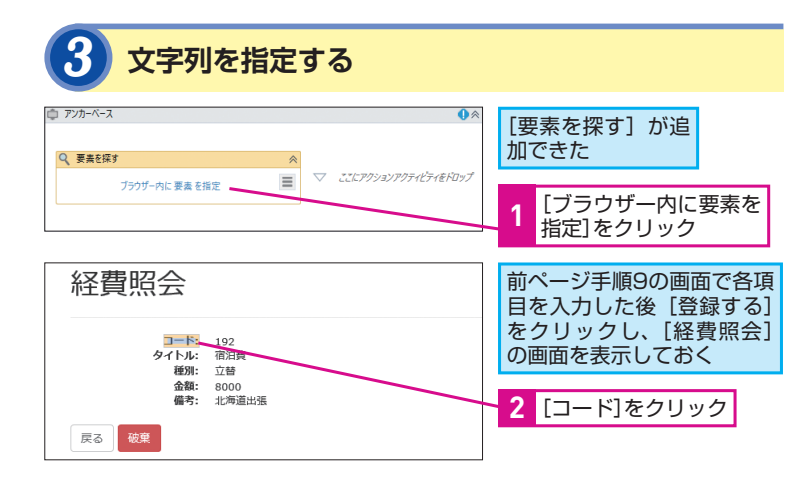

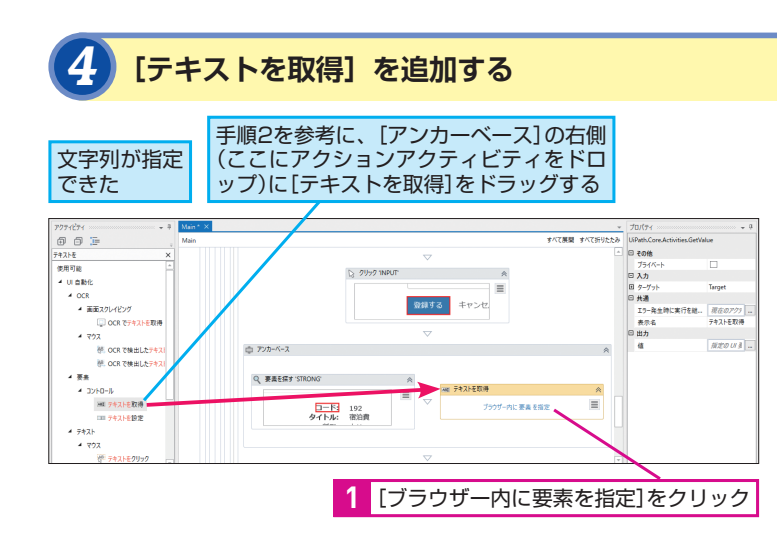

## [テキストを取得] の値の格納 先はプロパティで指定する

手順6の [テキストを取得] では、取 得した値の格納先をプロパティパネル で指定する必要があります。[出力] の〔値〕が、取得した値を示すプロパ ティになるので、ここに格納先の変数 (ここではtransactionId)を指定しま す。変数を新たに作成するときは、 Ctrl+Kキーを押して指定することを 忘れないようにしましょう。

## 変数を確認しておこう

手順6で作成するtransactionId変数 は、「変数」パネルから確認できます。 変数が正しく作成されているかを確認 しましょう。なお、ここでは変数の設 定を変更する必要はありませんが、処 理内容によっては、変数の型やスコー プ(有効範囲)を変更する必要があり ます。

```
「1行を書き込み」って何?
```

[1行を書き込み]は、指定したデータ を [出力] パネルに書き出すためのア クティビティです。処理を実行させた 後に、UiPath Studioの [出力] パネ ルを開くと出力を確認できます。省略 しても全体の処理に影響はありません が、処理の途中結果をチェックするこ となどができるので便利です。

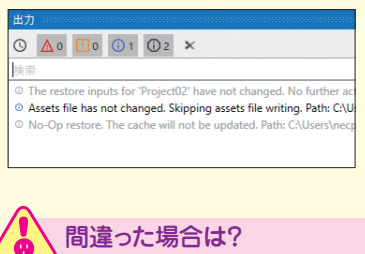

## 入力した文字列を削除した後、再度 [Ctrl]+Kキーを押してから入力し直し ます。

## 5 取得したい文字列を指定する

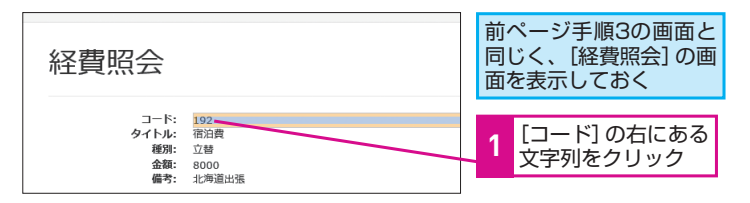

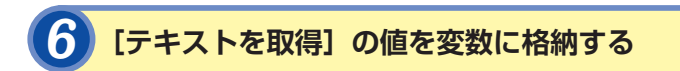

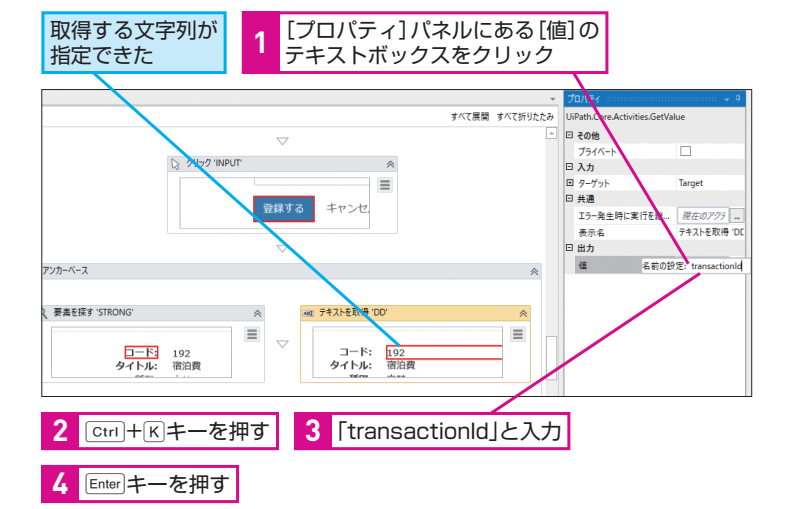

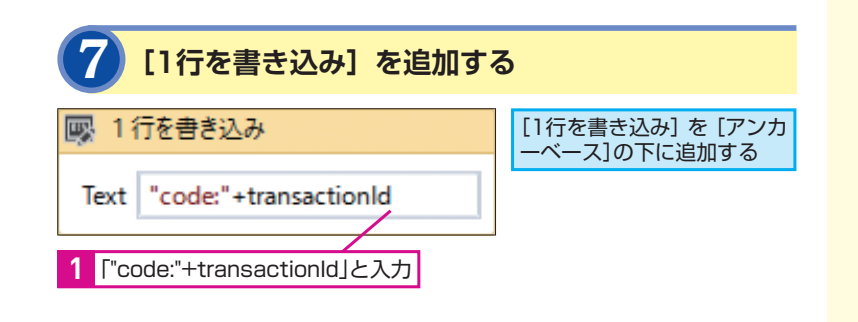

## [counter] 変数が 現在処理している行を示す

[counter] は、ワークフローの最初の 部分で初期化した変数です(30ペー ジ参照)。counterの値がExcelの行番 号に相当しています。初期化時に設定 した値が「2」なので、「繰り返し(各 行)」の最初の処理では、Excelの2行 目が書き込み先として指定されます。 「繰り返し(各行)」を繰り返す際に、 値が1つずつプラスされていくため、 処理対処の行も1つずつずれていくこ とになります。

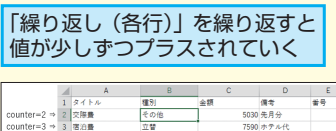

(-4 ) 4 文字書

10

Webアプリのデー

· タ入力

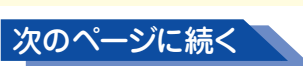

## 「繰り返し(各行)」の処理3:取得したコードのExcelへの出力

アンカーベースで取得したコードをExcelの表に書き戻します。書 き込み先のセルは、列は「"E"」と固定で指定し、行はcounter変数 で順次指定します。

## [セルに書き込む] を追加する

## [セルに書き込む]を[1行を書き込み]の下に追加する

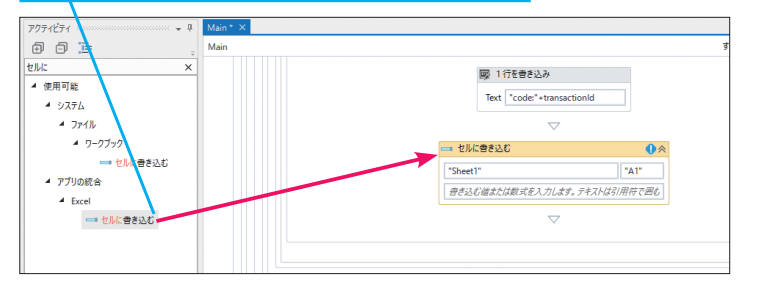

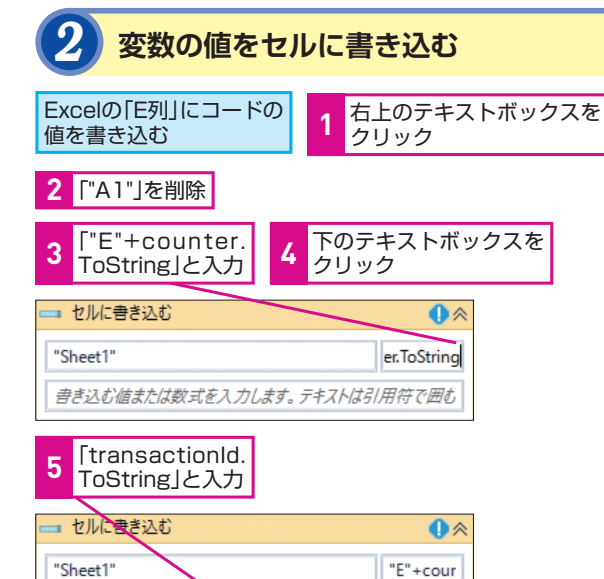

| - 21/2    | き込む            | •        |
|-----------|----------------|----------|
| "Sheet1"  | $\overline{\}$ | "E"+cour |
| transacti | onld.ToString  |          |

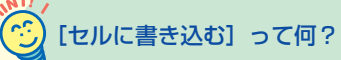

[セルに書き込む] アクティビティは、 Excelの特定のシートの特定のセルに 対してデータを書き込むためのアク ティビティです。手順2のように、ワー クシート、セル、値を指定して利用し ます。なお、[セルに書き込む]を使う には、事前にExcelファイルを開いてお く必要があるので注意しましょう。

## 処理が繰り返されることを 意識しよう

「繰り返し(各行)」を使った処理では、 処理が繰り返されることを常に意識す る必要があります。データの入力やコー ドの書き戻しといった一連の処理が終 わったら、次のレコードで同じ処理を しなければならないため、手順5で忘 れずに「戻る」をクリックする処理を 追加して、アプリの画面も次の処理を 開始できる状態に戻しておきます。

## / カウンターを使わずに 書き込み先セルを 指定するには

ここではcounter変数を使って、画面 上から取得したコードを書き込むセル を指定しましたが、counterではなく、 transactions (Excelのワークシート を読み込んだDataTable)から、書き 込み先のセルを特定することもできま す。具体的には、[セルに書き込む]で ["E"+(transactions.Rows. IndexOf(row)+2).ToString と指定 します。これは、transactions変数の 現在処理している行の行番号を取得 し、そこに2を追加(0からスタートし ているため+1し、さらに見出し行があ るため+1する)し、「.ToString」で文 字列に変換するという意味です。この 場合、ワークフローの冒頭でcounter 変数を定義したり、「繰り返し(各行)」 の最後でcounterを+1する処理は必要 ありません。

### 3 [代入] を追加してカウンターを増やす

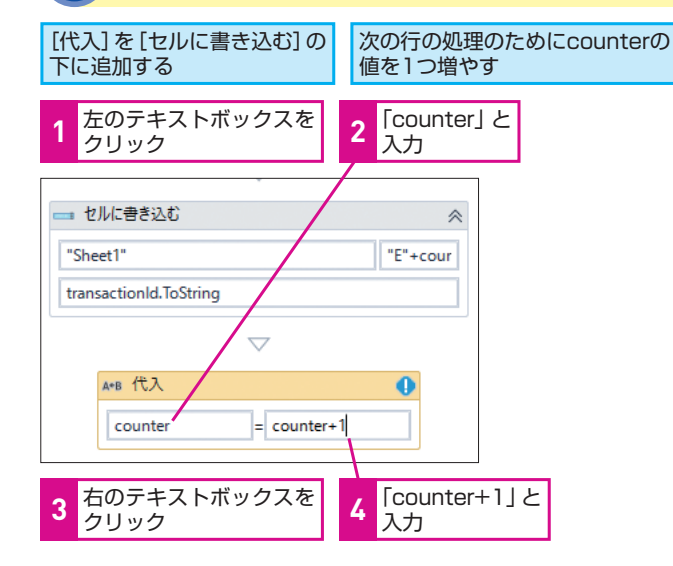

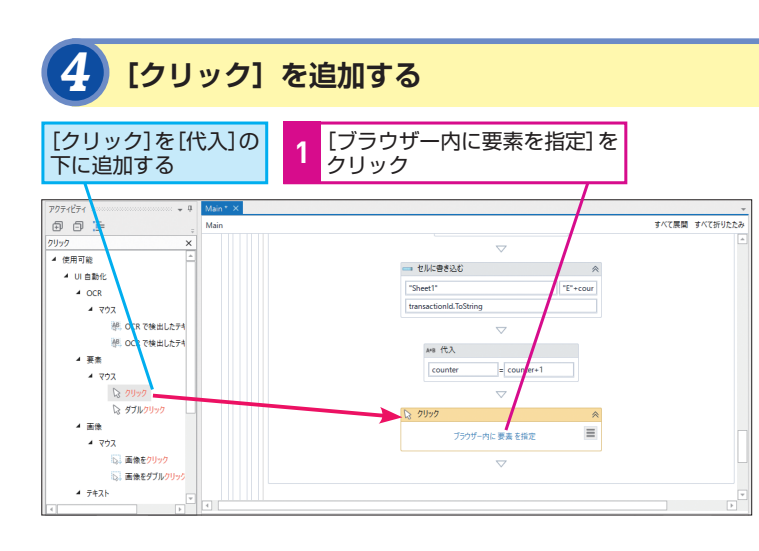

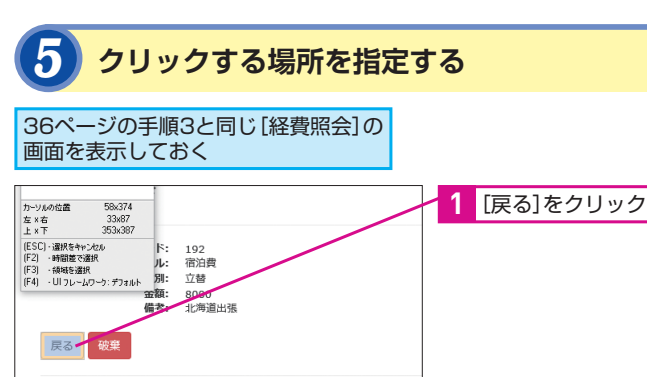

## クリックする場所が指定できた

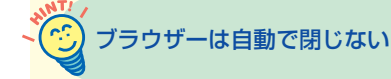

すべての処理が完了した後、[タブを 閉じる] アクティビティを使って、デ モアプリが表示されているブラウザー を自動的に閉じることもできます。た だし、RPAによる自動化では、人間の 確認が非常に重要です。アプリや Excelを開いたままにしておくことで、 入力された情報を人間が確認できるよ うにしておきましょう。

10

## Point

## 基本的なアクティビティの 使い方を身に付けよう

ここでは、[代入] や [文字を入力]、[範 囲を読み込む]、[ブラウザーを開く]、 [繰り返し(各行)]、[アンカーベース]、 [1行を書き込み] などの基本的なアク ティビティを手動で組み合わせて経費 精算処理を自動化しました。 最初は、アクティビティの役割などが 分からないため、難しいと感じてしま うかもしれませんが、ここで紹介した 例は、いろいろな自動化処理に応用で きる汎用的なものです。1つずつ確実 に身に付けていけば、多くの処理を自 動化することができるでしょう。

できる

UiPath

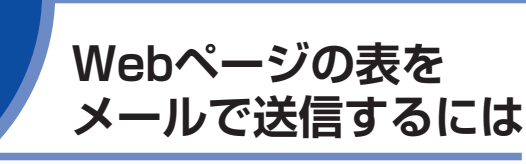

データスクレイピング

## このレッスンで作るワークフロー

このレッスンでは、ブラウザーの表の読み込み、CSVへの出力、 CSVを添付してメールを送る、という大きく分けて3つの処理を作 成します。直線的な処理ですが、操作に慣れておくためにフロー チャートで作成してみましょう。

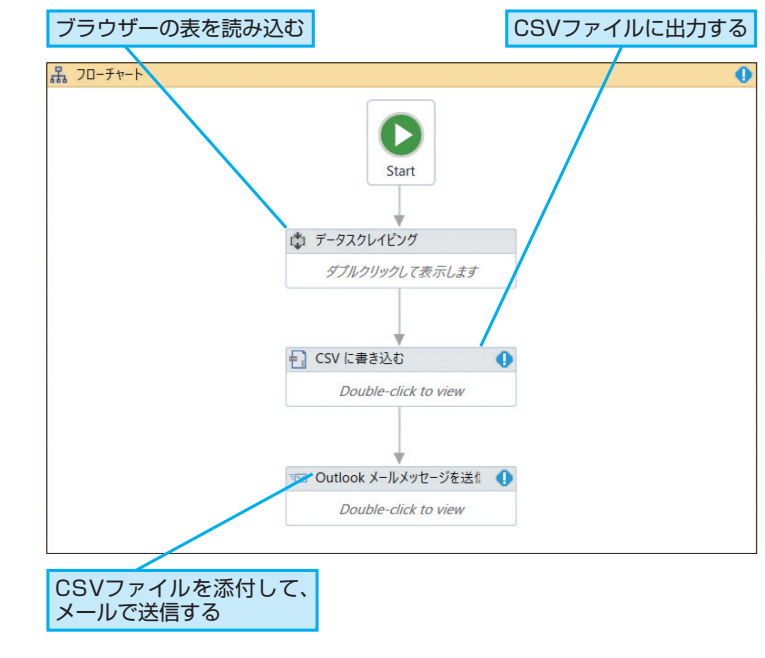

## 日々の情報収集にも活用できる

UiPath Studioでは、ブラウザーに表示さ

れた表なども簡単に取得できます。デー

タ集計や情報収集などの定期的な処理に

活用してみましょう。

ここで作成するワークフローは、日々 の情報収集にも活用できます。例えば、 株価情報サイトから値上がり率の高い 銘柄のリストを取得したり、通販サイ トの売れ筋商品のランキングを取得し たりできます。

## Excelに出力することも できる

ここでは、取得した表のデータをCSV 形式で保存していますが、レッスン やレッスン のを参考に、Excelにも保 存できます。CSVでの処理ができるよ うになったら、Excelへの出力にも挑 戦してみましょう。

## Webページの表のスクレイピング

ここでは、前と同じデモアプリを使い、経費一覧画面の表を取り込 みます。UiPath Studioの強力なデータスクレイピング機能を体験 してみましょう。

| Webアプリから表を表す。                                                                                                    | 表示する                        |
|----------------------------------------------------------------------------------------------------|-----------------------------|
| レッスン <b>④</b> を参考に、デモのWeb<br>アプリを表示しておく                                                                                                    | 1<br>[経費のリストを参照する]を<br>クリック |
| <ul> <li>レッスンタ・各件をレコーディングしてワークフローを含まには</li> <li>レッススタ・レコーディングした原件を発育するとは</li> <li>レッススク・レコーディングした原件を発育するとは</li> <li>レッススク・レローディングした原件を発育するとは</li> <li>レッススク・ロロージャングリを目前的様子をとは2</li> </ul> |                             |
| 経費照会                                                                                                    | のリストを参照する                   |
| <ul> <li>レッスン11 - Webページの表をメールで改進するには</li> </ul>                                                                                                    |                             |

## 経費一覧が表示された

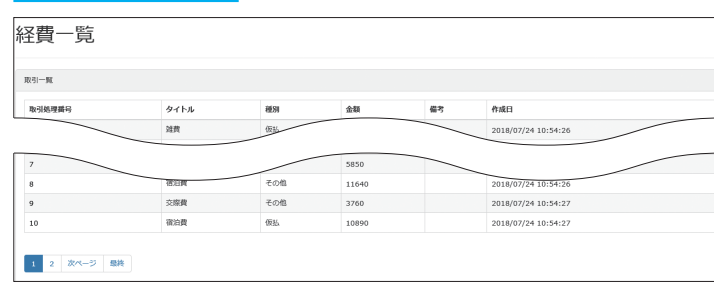

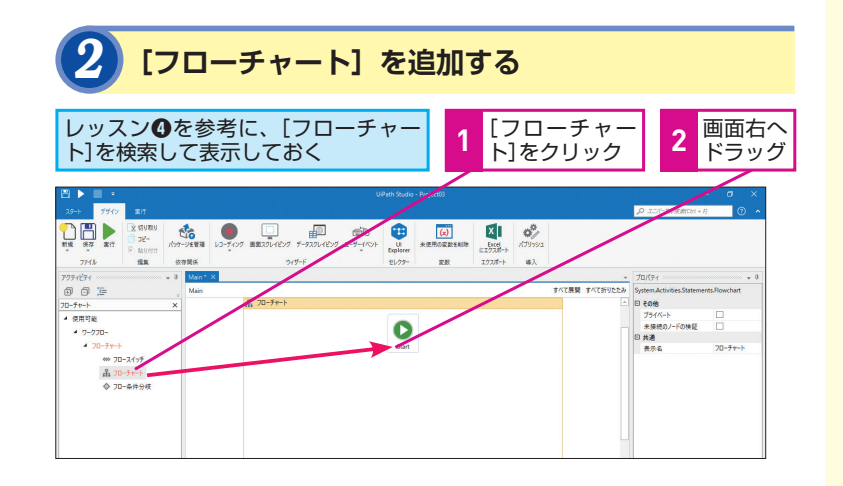

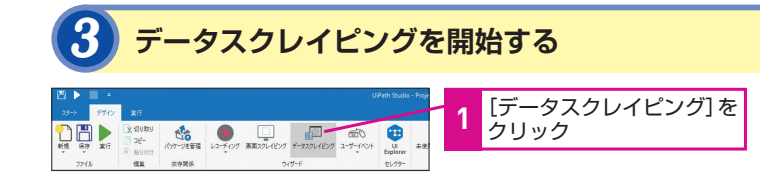

## ブラウザーを自動的に 開きたいときは

ここでは、ブラウザーを起動する処理 を作成していないため、手動で起動す る必要があります。もしも、ブラウザー を自動的に起動したいときは、29ペー ジを参考に [ブラウザーを開く] アク ティビティを追加しましょう。

11

デ

タスクレイピング

🐼 シーケンスで作成しても 構わない

ここではフローチャートを使用します が、シーケンスを使って処理を作成し ても構いません。ただし、例えばデー タが更新されているかどうかチェック して、処理を実行するかを決めるなど、 より高度な処理に発展させたいとき は、最初からフローチャートで作って おく方が効率的です。

レッスン

次のページに続く

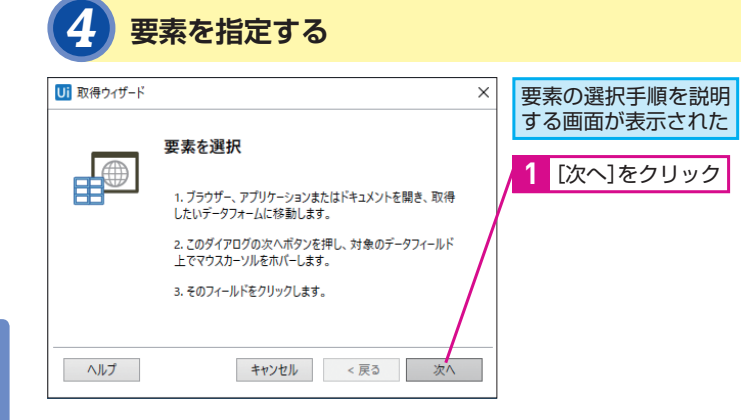

## 5 表を指定する 1 表の任意の場所をクリック

| 0128 415-014<br>235-681<br>236-632                                                                                                    |            |                   |                   |    |                            |  |
|----------------------------------------------------------------------------------------------------|------------|-------------------|-------------------|----|----------------------------|--|
| 0-888554v5456<br>-H1888253884<br>-R04553814                                                                                                    |            |                   |                   |    |                            |  |
| 3 - 通約をキャンセル<br>- 時間後で通れ<br>- 時間後で通れ<br>- 日フレールフーク: デフォルト<br>取引処理語号                                                                                         | өлүл       | <b>補助</b>         | 金額                | 偏考 | 作成日                        |  |
| <ol> <li>(福秋年9年2月20)</li> <li>(福秋年9年2月20日)</li> <li>(昭和11日)</li> <li>(昭和11日)</li> <li>(昭和11日)</li> <li>(昭和11日)</li> <li>(昭和11日)</li> <li>(昭和11日)</li> </ol> | タイトル<br>対責 | <b>新加</b><br>(反乱) | <b>金額</b><br>8110 | 備考 | 作成日<br>2018/07/24 10:54:26 |  |

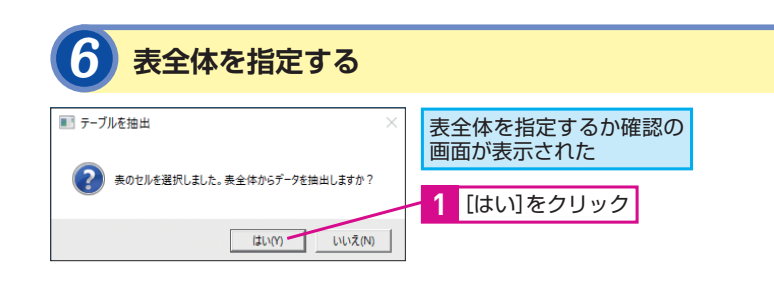

## 7 取得した表を確認する

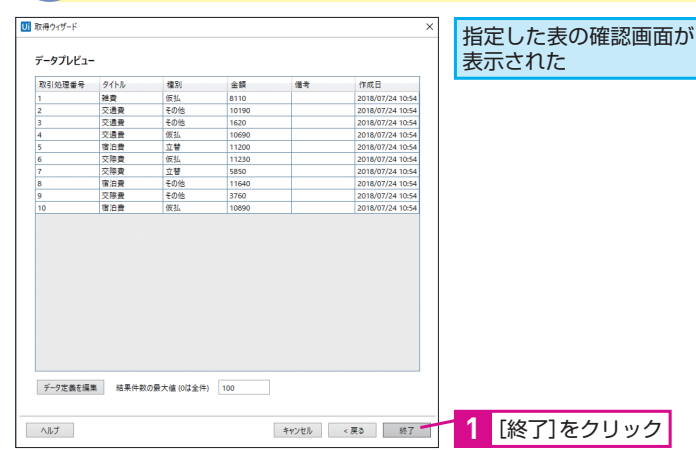

## ブラウザー以外の表も 取得できる

データスクレイピングでは、ブラウ ザーだけでなく、アプリや文書の表を 取得することもできます。会計ソフト からデータを取得したり、PDF文書か ら表を取得するなど、いろいろな用途 に活用できます。

## 自動的に表を認識してくれる

UiPath Studioのデータスクレイピン グ機能は賢いため、手順5で表の一部 をクリックするだけで、表を自動的に 認識してくれます。このため、手順5 でクリックする位置は、表の中であれ ば、どこでも構いません。

## データをいくつか指定する 場合もある

例えば、Amazon.co.jpの売れ筋ラン キングなど、リスト形式で表示される データの場合は、データを認識するた めに、リストの中のデータをいくつか クリックして、そのパターンを学習さ せる必要があります。画面の指示に 従って、認識させましょう。

## 行数を指定できる

手順7で、[結果件数の最大値(0は全 件)]のテキストの右側にある欄内の 数字を変更すると、取得できるデータ の行数を変更できます。ここでは、標 準設定の100行のままデータを取得し ていますが、実際に取得したいデータ の量に応じて、この値を調整しておき ましょう。

## 8 ページが複数にまたがる場合の操作を指定する

### Ui 次へのリンクを指定 複数ページにまたがる 場合の操作についての データは複数ページにわたりますか? 画面が表示された 次のページへ移動できる要素を指定してください。要素は次へボタ ンや矢印 (ページ番号以外)となります。 1 [はい]をクリック 指定するには、はいを押してください。 はいいた Webページが表示された 2 [次ページ]をクリック その他 3760 2018/07/24 10:54:27 2018/07/24 10:54:27 1 2 次ページ 最終

## 9 [Start] と [データスクレイピング] を接続する

## Image: Solution of the second second seco

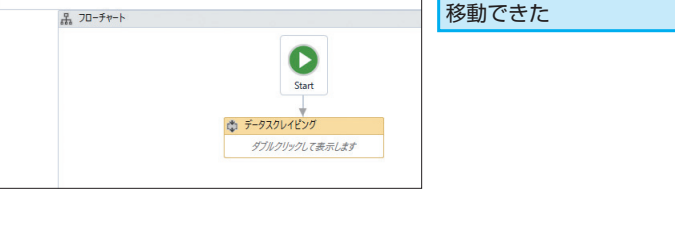

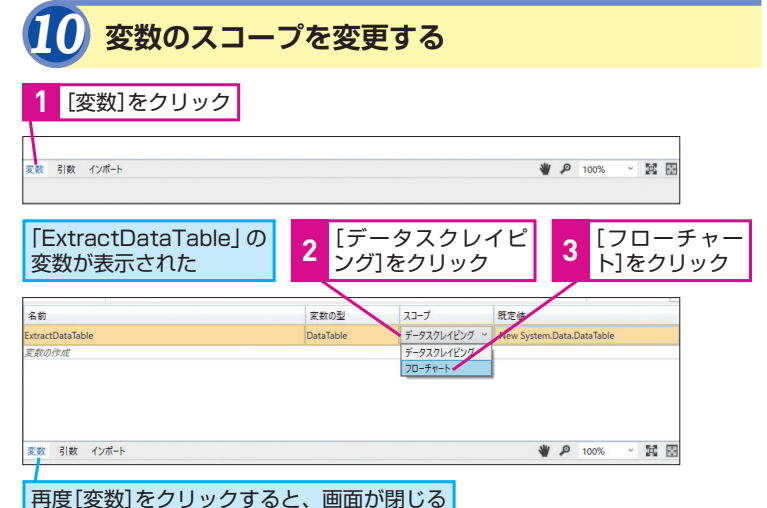

本書のデモアプリでもそうですが、 Webページによっては、表のデータが 一定数ごとに区切られ、複数ページに 渡って掲載されていることがありま す。データスクレイピング機能では、 こうした複数ページに渡る表も、画面 を切り替えながら自動的に取得できま す。手順8のように、ページを切り替 えるための操作を覚えさせることで、 自動的に処理できます。

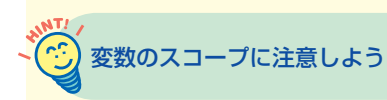

変数は、その変数が使える範囲がス コープとして定義されています。デー タスクレイピングでは、データを格納 する変数(ExtractDataTable)が自 動的に作成されますが、この変数のス コープは標準ではデータスクレイピン グの中でしか有効になっていません。 このため、手順10で変数のスコープを 変更し、フローチャート全体で有効に なるようにしています。

次のページに続く

42 | できる

## 取得した表のCSV形式での保存

データをCSV形式で保存するには[CSVに書き込む]アクティビティ を使います。データスクレイピングで取得したExtractDataTable の値を出力しましょう。

## [CSVに書き込む] を追加する レッスン❹を参考に、[CSVに書き込む]を [データスクレイピング] の下の▼までドラッグ 検索して表示しておく Main 70-fv-h 0 D 🔚 フローチャート 品 フローチャート ▲ 使用可能 C ▲ アプリの統合 Star €) ( V に書き込ま F) CSV に追加 データスクレイピング ■ CSV を読み込む ダブルクリックし

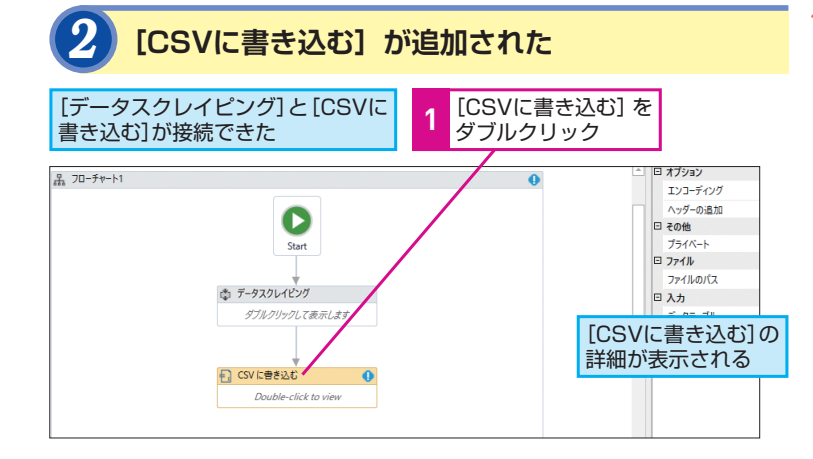

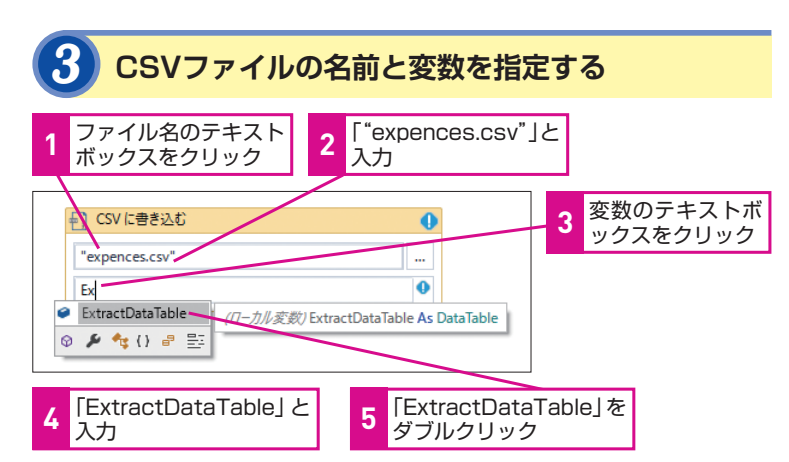

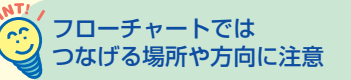

フローチャートを使って処理を作成す るときは、それぞれの処理をつなげる 順番や方向に注意しましょう。間違え ると期待通りに処理が実行されませ ん。処理によっては、分岐やループを 作成する必要もあるので、複雑な処理 になったときほど注意深く、接続を チェックする必要があります。

## 変数が表示されないときは

手順3で、変数の一部を入力しても候 補が表示されないときは、目的の変数 を認識できていません。[変数]パネ ルから、変数のスコープを確認してみ ましょう。

## 環境によってはパッケージの インストールが必要

利用環境によっては、メールを送信す るためのアクティビティがインストー ルされていない場合があります。アク ティビティパネルの上部にあるパッ ケージアイコンをクリックして、 [UiPath.Mail.Activities] をインストー ルしましょう。

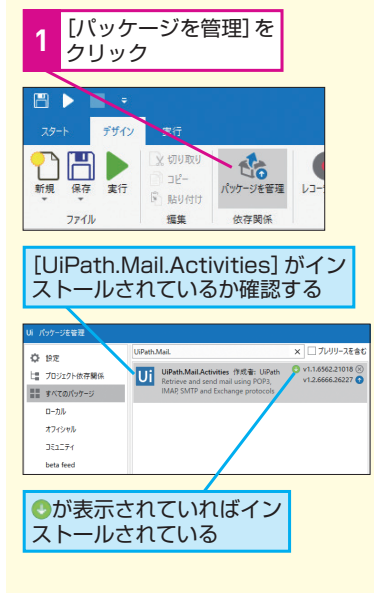

## メールでの送信

最後に、作成したCSVファイルをメールに添付して送信します。こ こでは[Outlookメールメッセージを送信]アクティビティでメー ルを送ります。

### [Outlookメールメッセージを送信]を追加する [フローチャー [Outlookメールメッセージを送信]を 2 ト]をクリック 検索 フローチャート1 \* [Outlookメールメッセージを送信] チャート1 > フローチャート 001 を [CSVに書き込む] の下の▼までド 3 outlook メールメッセージを送信 品 フローチャート ラッグ IN Outlook XールXッセージを送信 用可能 アプリの統合 ▲ X-11 Outloo ☆ データスクレイピング ダブルクリックして表示しま

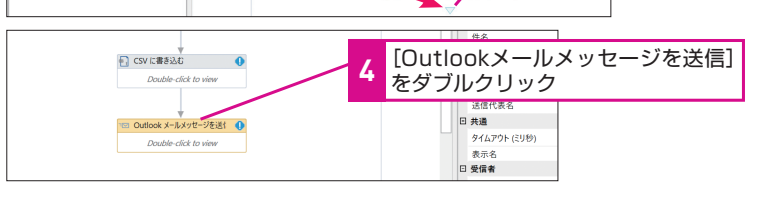

CSV に書き込む

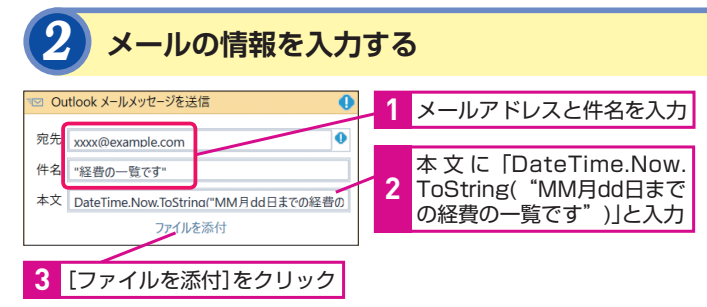

## 3 CSVファイルを指定する

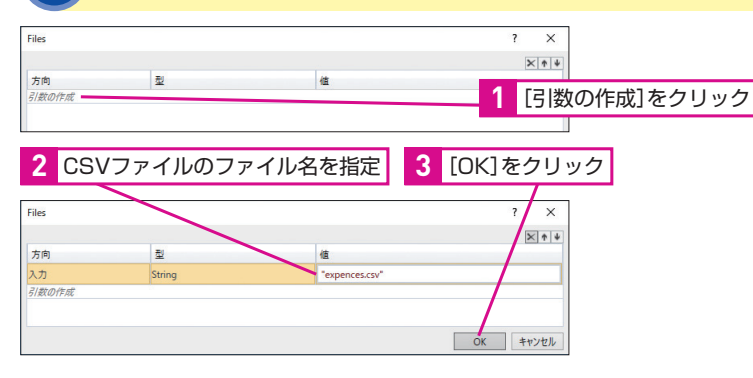

2 汎用的なメール環境の場合は

ここではOutlookを使ってメールを送 信していますが、[Send SMTP Mail Message] を使えば、汎用的なメー ル環境でもメールを送信できます。プ ロパティパネルでメールサーバーや ポートなどを指定しましょう。

11

デ

タスクレイピング

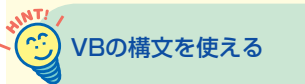

UiPath Studioでは、手順2のように Visual Basicの構文を利用できます。 ここでは、「DateTime.Now」で現在 の日時を取得。それを「ToString」で 文字型に変換し、MMで月を、ddで日 を表すメッセージを生成しています。

日常的な業務の中で、各種データを集 めるという作業は少なくありません。 UiPathは、こうしたデータの収集にも 威力を発揮します。ここでは集めた データを送信しただけですが、もちろ ん表から特定のデータだけを取り出し たり、データを計算したり、別のアプ リに自動的に入力することなどもでき ます。業務に合わせて、収集後のデー タの処理をいろいろ工夫してみるとい いでしょう。

できる

UiPath

## レッスン

できる UiPath

## 詳しく学ぶには **UiPath Academy**

UiPathをより

## UiPath Academyの登録とコースの受講

UiPath Academvは、UiPath StudioやUiPath Orchestratorの 使い方を動画で学習できるオンラインサービスです。動画だけでな く、テストで理解度を確認したり、演習で実際に動作を体験しなが ら学習したりできます。

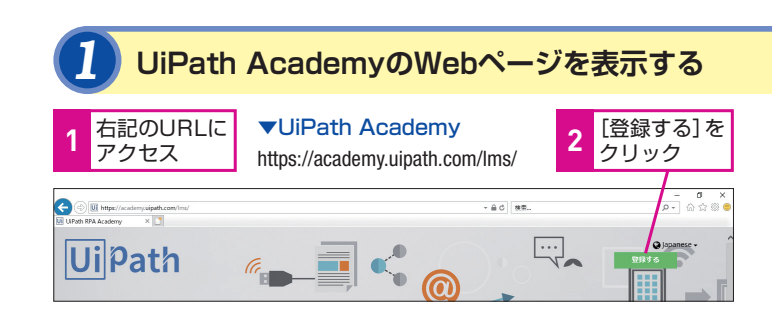

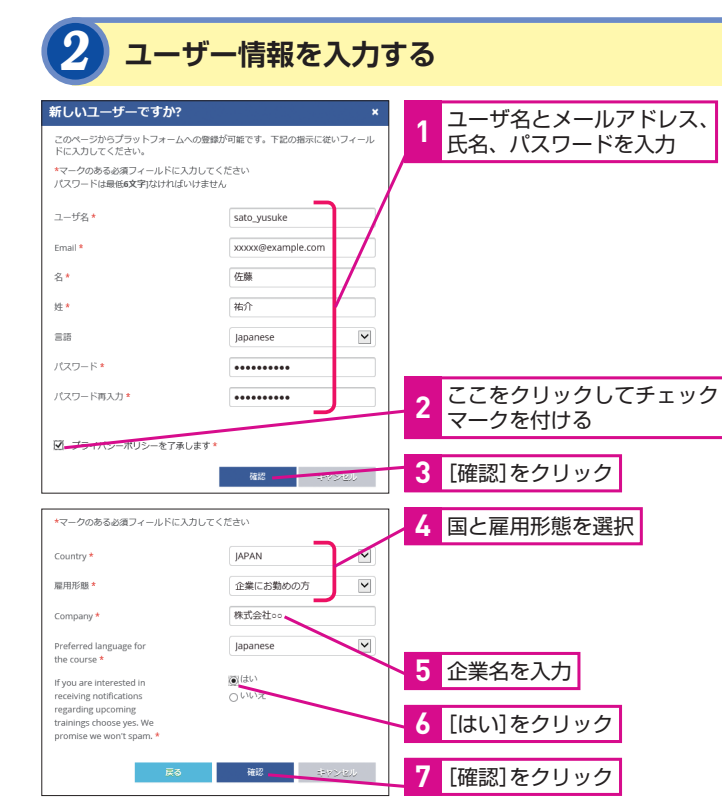

UiPathについて、さらに理解を深めたい ときは、動画で使い方を学習できる 「UiPath Academy」がおすすめです。基 本から応用まで幅広く学べます。

## 次回からはログインで すぐに受講できる

UiPath Academyの登録は最初の1回 のみです。次回からは、手順1の画面 中央からログインすることで、すぐに 学習をスタートできます。

## コースを修了すると ~? 認定証が発行される

UiPath Academyの講座はコースごと に分かれており、各コースを修了する と、証明書が発行されます。UiPathの スキルを第三者に示す証明書となりま すので、自分のスキルアップなどに役 立てましょう。

## $(\dot{\cdot})$ 日本語で学習できる

UiPath Academyには、日本語のコー スも用意されています。特に、初心者 が学ぶコースは、分かりやすい日本語 ナレーションで進行しますので、安心 して受講できます。

## 日本語フォーラムも 活用しよう

UiPath Studioには、ユーザー同士の コミュニケーションができるフォーラ ムが用意されています。日本語の フォーラムなら、日本語で質問するこ ともできるので、ぜひ活用しましょう。

### ▼日本語フォーラム ttpa://forum.uipath.com/a/iapa

| Community Intro Gallery Ideas Resources Academy                                                                  | Commu            | inity Edition |
|----------------------------------------------------------------------------------------------------|------------------|---------------|
| ■日本 → at in 日本 → at tags → Latrest Top                                                                           |                  |               |
| Topic                                                                                                    | Category         | Users         |
| ¥ About the 日本 category<br>日本カテゴリーにようこそ。(フォーラム)はユーザー様用土の損得交換の増です。また、<br>「FAQ」ではよくあるご質問をUPath Japanメンパーが得載していきます。 | ■ B*             |               |
| Serect item/C DV/C                                                                                               | ■ 7x-54          | 00            |
| 食数名や読取にタイ語を使用することはできますか?<br>Indoo                                                                                | ■ 7 <i>x</i> -94 | 0 7           |
| windowsのアクティブ化:Activate windows                                                                                  | 21-54            | 00            |

## 3 ユーザ登録を確認する

## 登録を確認する

## 登録プロヤスは問題なく完了しました。

| <b>'</b> ライバシー | 保護はとても重要です! |  |
|----------------|-------------|--|
|                |             |  |

## 確認リンクはあなたのメールアドレスに送信されました。 アカウントを有効にし て、新しい認証情報で登録できるようにするためには、電子メールにアクセスして

| をクリックし、 | 自分の身分を確認する必要があります。 |  |
|---------|--------------------|--|
|         |                    |  |
|         |                    |  |

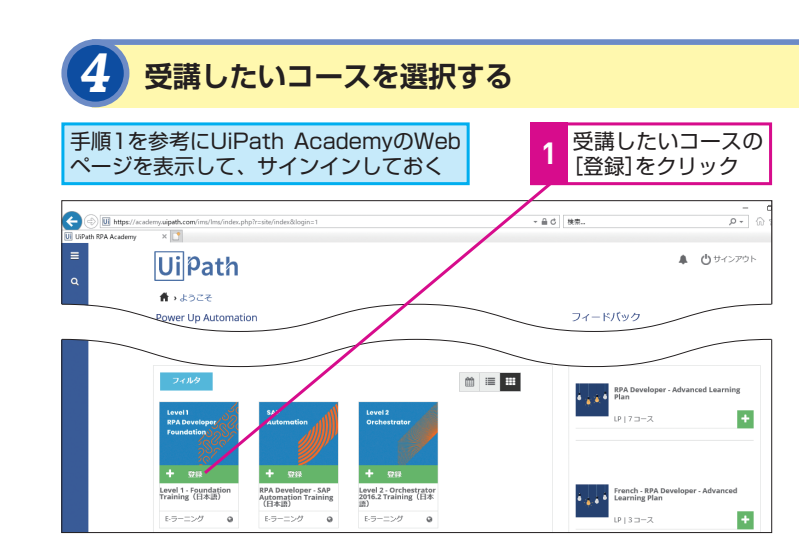

ユーザ情報が入力できた

確認し、本登録しておく

メールが送られてくるので内容を

## 

evel 1 RPA Dev

## ースを購読する

## コースの詳細が 表示された このコースは分析スキル、フローチャートの組立が理解できる能力を持った全ての方 1 [購読]をクリック 8頃ではありませんが、変数などのiFthenステータス、ループなど基本的なプログラミング 8を理解していると彼に立ちます。

## コースを再生する コースの表示が[再生] eラーニング に変わった 1 [再生]をクリック コース内容が表示され たら、再生して学習を 開始する Level 1 · Foundation Training (日本語) RPA Developer - SAP Automation Training (日本語) Level 2 - Orchestrator 2016.2 Training(日本 E-ラーニング 04 E-ラーニング 0 E-ラーニング @

## [Level1 - Foundation training」から始めよう

UiPath Academyには、解説するツー ルや難易度の違いによって、いくつか のコースが用意されています。基本か ら1つずつ積み上げていくことが大切 なので、最初は「Level1 - Foundation training」から始めましょう。

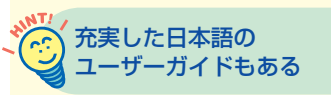

UiPathのサイトからは、各製品の日本 語ガイドも参照できます。使い方に 迷ったり、アクティビティの使い方を 知りたいときに活用しましょう。

▼UiPath Studioガイド https://studio.uipath.com/lang-ja

▼UiPath Orchestratorガイド https://orchestrator.uipath.com/lang-ja

- ▼UiPath Robotガイド https://robot.uipath.com/lang-ja
- ▼UiPath Activitiesガイド https://activities.uipath.com/lang-ja

Point 体系的に学ぶと より早く使い方が身に付く

UiPath Studioは、直感的なユーザー インターフェースを備えているうえ、 レコーディングで自動的に処理を作成 することができます。このため、予備 知識なしで使い始めても、ある程度の 処理を作成することは難しくありませ ん。しかし、より高度な処理を作成す るには、やはり基本的な考え方やルー ル、いろいろなアクティビティの使い 方を知ることが重要です。UiPath Academyを活用して、自分の確実なス キルとして身に付けることが大切です。

12

## ■著者

清水理史(しみず まさし)mshimizu@shimiz.org 1971年東京都出身のフリーライター。雑誌やWeb媒体を中心に OSやネットワーク、ブロードバンド関連の記事を数多く執筆。 [INTERNET Watch] にて「イニシャルB」を連載中。主な著書 に『できるパソコンのお引っ越し Windows 7からWindows 10に 乗り換えるために読む本』『できるポケット スッキリ解決 仕事に 差がつく パソコン最速テクニック』『できるWindows 10 改訂3 版』『できるWindows 10 活用編』『できるゼロからはじめる Androidスマートフォン超入門 改訂3版』(インプレス)などがあ る。

「できるUiPath 今日から始めるRPA」(以下、本書)は、UiPath株式会社から株式会社インプレスが委託を受けて制作した特別版です。本書は無償で提供されるものであり、本書の使用または使用不能により生じたお客様の損害に対して、著者、UiPath株式会社ならびに株式会社インプレスは一切の責任を負いかねます。また、本書に関するお問い合わせはお受けしておりません。あらかじめご了承ください。

| <sup>ューアイパス</sup><br>できる UiPath                      |                                                                                                    |
|------------------------------------------------------|----------------------------------------------------------------------------------------------------|
| 今日から始める RPA                                          | 編集       できるシリーズ編集部         執筆       清水理史         本文イメージイラスト (原田) 香       シリーズロゴデザイン (山岡デザイン事務所)         カバーデザイン       株式会社ドリームデザイン         DTP制作       株式会社トップスタジオ |
| 2018年11月 初版発行                                        | Copyright $\ensuremath{\mathbb{C}}$ 2018 Masashi Shimizu, and Impress Corporation. All rights reserved.                                                             |
| 発行 株式会社インプレス<br>〒 101-0051<br>東京都千代田区神田神保町一工日 105 番地 | 本書の内容はすべて、著作権法によって保護されています。著者および<br>発行者の許可を得ず、転載、複写、複製等の利用はできません。<br>「できるサポート」では、本書に関するお問い合わせにはお答えしておりません。                                                          |
|                                                      | あらかじめご了承ください。                                                                                                    |

## 「できるシリーズ」は、画面で見せる入門書の元祖です。

見開き完結のレッスンを基本とし、レッスン1から順を追って 進めていくことで、楽しみながらパソコンの操作を学べます。 また、レッスンを進めるにしたがって、必要な知識が身に付く構成に なっています。できるシリーズなら、はじめての人でも安心です。

## ● オールカラーの大きな画面! 操作手順がよく見える。

● 詳しい操作手順とポイントで丁寧に解説。

●操作を間違っても大丈夫!対処方法がすぐわかる。

● 手順の横にヒントを掲載。 関連知識も身に付く!

・ ・ 林式会社インプレス impress